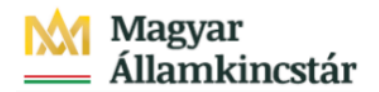

# Magyar Államkincstár

KÖFOP-2.2.5-VEKOP-15-2016-00001 azonosító-számú "Átláthatóság a közpénzek felhasználásánál, államháztartási adattárház" c. kiemelt projekt

### Integrált Közpénzügyi Rendszer tervezése, fejlesztése és implementációja– IFMIS alprojekt

Felhasználói kézikönyv

Előirányzat, határozat bizonylat lista - FIORI

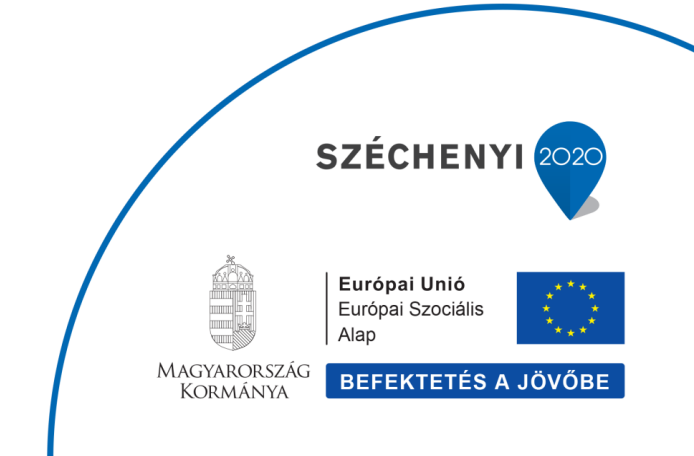

### Változások Követése

| Verzió-<br>szám: | Változtatás<br>dátuma: | Változtatás<br>oka: | A változások tartalmának<br>rövid leírása: | Végezte: |
|------------------|------------------------|---------------------|--------------------------------------------|----------|
|                  |                        |                     |                                            |          |
|                  |                        |                     |                                            |          |
|                  |                        |                     |                                            |          |
|                  |                        |                     |                                            |          |
|                  |                        |                     |                                            |          |

| Név | Aláírás |
|-----|---------|
|     |         |
|     |         |
|     |         |
|     |         |
|     |         |
|     |         |
|     |         |
|     |         |
|     |         |
|     |         |
|     |         |
|     |         |
|     |         |
|     |         |

Megjegyzés:

## 1. FMEDDW Előirányzat, határozat bizonylat lista FIORI

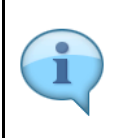

Az alábbiakban egy olyan univerzális lista kerül bemutatásra, amely a szelekciók függvényében előirányzat, határozat és finanszírozási bizonylatok lekérdezésére is szolgálhat. Előre beállított szelekciós változatokat is tartalmaz a rendszer, amelyek felhasználhatók az előirányzat bizonylatok feldolgozásához az intézményi rendszerekben.

Az oktatási anyagban néhány példa szerepel, de igényeknek megfelelően egyéb szelekciós változatok illetve layout változatok is definiálhatók.

| <b>(</b> | https://tstskac00.tcs.allami                             | kincstar. <b>gov.hu</b> :4430/sap/bc/ui2/flp                | ?sap-client=400&sap-language=H                               | IU#Shell-home                                                        |                     |
|----------|----------------------------------------------------------|-------------------------------------------------------------|--------------------------------------------------------------|----------------------------------------------------------------------|---------------------|
| 🥭 Kezdo  | őoldal 🛛 🗙 📑                                             |                                                             |                                                              |                                                                      |                     |
|          | SAP Kezdőoldal <del>-</del>                              |                                                             |                                                              |                                                                      |                     |
| E        | Előirányzat Finanszíi                                    | rozás Kötelezettségy                                        | vállalás Pénzforgalo                                         | m Saját kezdőoldal                                                   | Kċ                  |
| _        | 23                                                       | 13                                                          | 8                                                            | 0                                                                    |                     |
|          | Ċ most                                                   | C≀most                                                      | $\mathcal{C}$ most                                           | C most                                                               | Ċm                  |
|          | Elemi költségvetés<br>8-9 űrlapok - WF<br>státusz riport | Elemi költségvetés<br>8-9 űrlapok -<br>Középirányítói jóváh | Elemi költségvetés<br>8-9 űrlapok -<br>Fejezeti jóváhagyás a | Előirányzat, határo-<br>zat és finanszírozási<br>bizonylatok listája | Inté<br>zat<br>tése |
|          | 2                                                        | 0                                                           | 0                                                            | *                                                                    | <u> </u>            |
|          |                                                          | C most                                                      | C most                                                       |                                                                      |                     |
|          | Finanszírozás                                            |                                                             |                                                              | 1                                                                    |                     |

| Lépés | Művelet                                                                               |
|-------|---------------------------------------------------------------------------------------|
| (1)   | Kattintson a(z) Előirányzat, határozat és finanszírozási bizonylatok listájacsempére. |

#### Lekérdezés szabad szelekcióval 2.

Szelekciós képernyő legfontosabb mezőinek bemutatása

- · Rögzítési bizonylat száma: konkrét bizonylatszám(ok) adhatók meg
- · Létrehozta: adott felhasználó(k) által létrehozott bizonylatokat listázhatjuk ezzel a szelelekcióval
- · Létrehozás dátuma: adott dátummal létrehozott bizonylatok
- · Bizonylat dátum: bizonylatban megadott bizonylatdátum
- · Verzió: 1, 2, 3 verziókal a különböző sarokszámok, a 0-ás verzióval a tényleges előirányzat módosítási bizonylatok, határozat és finanszírozási bizonylatok kérdezhetőek le.
- Gazdasági év: költségvetési év, amelynek adataira szűrni szeretnénk
- · Költségkeret tervezési művelet: használt műveletek: ENTR rögzítés, SUPL Pótlás, RETN Visszaküldés, RECV Fogadás
- (átcsoportosítás fogadó lába), SEND Küldés (átcsoportosítás küldő lába) Rögzítés bizonylatfajta: különböző típusú bizonylatokra szelektálhatunk. PI: M\* különböző hatáskörű előirányzat
- módosításokra szűrés
- Bizonylat státusz: pl. ha csak a könyvelt státuszú (jóváhagyott) bizonylatokat szeretnénk listázni, akkor szűrni kell 1 és 3 értékre
- Stornó státusza: pl. ha azt szeretnénk, hogy a stornó és a stornózott bizonylatok ne jelenjenek meg a listában, akkor egyenlő üres szelekcióval kell indítani a lekérdezést
   Típus: rovat típusára lehet szűrni. Bevételekre illetve kiadásokra szűrhetünk
- WF státusz: azoknál a bizonylatoknál töltődik a mező, amelyek jóváhagyási folyamatban vesznek részt. Ezzel a szelekcióval szűrhetünk adott WF státuszban álló bizonylatokra
- · Határozat azonosító: adott határozat(ok)hoz kapcsolódó bizonylatokat kérhetjük le
- Hatáskör: adott jogcímmel rögzített bizonylatok kérdezhetők le
- · Sarokszám bizonylat: ha az előirányzat módosítási folyamat sarokszámmal indul, akkor a sarokszámra szűrve lekérdezhetők a kapcsolódó végrehajtási bizonylatok
- Referencia bizonylatszám/tétel: KÖR modul használata esetén a 0-ás verzióban rögzített előirányzat bizonylatok esetén a
- KÖR bizonylatszámát tartalmazza. Ha üres a mező, akkor az azt jelenti, hogy a bizonylat a KÖR-ben még nincs feldolgozva. Egyéb rendszerek esetén pl. ha az intézményi előirányzat feltöltése programmal történik, akkor töltve van a mező
- · ÁHTT, ÁHTI, rovat, forrás, szektor: értelemszerűen

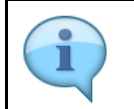

Az előzőekben bemutatott szelekciós paraméterek variálásával számos előirányzattal, határozattal (és finanszírozással) kapcsolatos információigény elégíthető ki.

| Image: https://tstskac00.tcs.allamkincstar.gov.hu:4430/sap/bc/ui2/fit | p?sap-client=400&sap-language=HU#BudgetDo | pcument-displayFMEDDW?sap-ui-tech-hint=GU | ∬ v 🔒 🖒 Keresés | ₽ - û ☆ |
|-----------------------------------------------------------------------|-------------------------------------------|-------------------------------------------|-----------------|---------|
| Kezdőoldal @ Rögzítési bizonylat × C                                  |                                           |                                           |                 | 0 0     |
| Rogitesi bizonyiat                                                    |                                           |                                           |                 | ч ă     |
| Mentés változatként Változat hívása Programdok                        | umentáció Több 🗸                          |                                           |                 | befeje  |
| Pénzügyi kör: MAK                                                     |                                           |                                           |                 |         |
| Ktgkeret-kategória: 9F                                                | -                                         |                                           |                 |         |
| Rögz. bizl. száma:                                                    | -: -:                                     |                                           |                 |         |
| Bizonylatcsalád száma:                                                |                                           |                                           |                 |         |
| Létrehozta:                                                           | -                                         |                                           |                 |         |
| Módosította:                                                          |                                           |                                           |                 |         |
| Eredeti felhasználás:                                                 | <                                         |                                           |                 |         |
| Létrehozás dátuma:                                                    |                                           |                                           |                 |         |
| Módosítás dátuma:                                                     | <                                         |                                           |                 |         |
| Bizonylat dátuma:                                                     | <                                         |                                           |                 |         |
| Felelős:                                                              |                                           |                                           |                 |         |
| Szövegnév:                                                            |                                           |                                           |                 |         |
| BCS-értéktípus:                                                       | <                                         |                                           |                 |         |
| Verzió:                                                               | <                                         |                                           |                 |         |
| Gazdasági év:                                                         | -                                         |                                           |                 |         |
| Ktg.kerterv. per.:                                                    | ~                                         |                                           |                 |         |

i

### 3. Szelekciós változatok hívása

Változat hívásával előre paraméterezett szelekciós képernyőket lehet elérni. Változatok létrehozhatók úgy is, hogy a beállított szelekciókon ne lehessen módosítani. (lásd lentebb bemutatott változatok)

| + ttps://tstskac00  | ).tcs.allamkincstar. <b>gov.hu</b> :4 | 430/sap/bc |
|---------------------|---------------------------------------|------------|
| 🥖 Kezdőoldal        | 🥔 Rögzítési bizonyla                  | at         |
| < SAP R             | ögzítési bizonylat                    |            |
| Mentés változatként | Változat hívása                       | Prograi    |
|                     | 1<br>Pénzügy                          | i kör: MA  |

| Lépés | Művelet                                           |                 |         |
|-------|---------------------------------------------------|-----------------|---------|
| (1)   | Kattintson a(z) <b>Változat hívása (Shift+F5)</b> | Változat hívása | gombra. |

#### 3.1. Eredeti előirányzatok lekérdezése

| LETOLT_EIHAT | Előirányzatok,határozatok let. |
|--------------|--------------------------------|
| LETOLT_EIMOD | Csak előirányzat módosítások   |
| LETOLT_ELEMI | Csak elemi előirányzat         |
| LETOLT_      | Csak határozat bizonylatok     |
| U            |                                |
|              |                                |
|              |                                |
|              | Kiválasztás Megszakítás        |
|              |                                |

| Lépés | Művelet                              |
|-------|--------------------------------------|
| (1)   | Kattintson a(z) LETOLT_ELEMI gombra. |

#### FMEDDW Előirányzat, határozat bizonylat lista FIORI

|                     |                | Eton.ett.inanszirozasnoz       |            |               |
|---------------------|----------------|--------------------------------|------------|---------------|
| Felelős:            | LETOLT_EIHAT   | Előirányzatok,határozatok let. |            |               |
| Szövegnév:          | LETOLT_EIMOD   | Csak előirányzat módosítások   |            |               |
|                     | LETOLT_ELEMI   | Csak elemi előirányzat         |            |               |
| BCS-entektipus:     | LETOLT_HATAROZ | Csak határozat bizonylatok     |            |               |
| Verzió:             |                |                                |            |               |
| Gazdasági év:       |                |                                |            |               |
| Ktg.kerterv. per.:  |                |                                | Kiválasztá | s Megszakítás |
| Ktg.kterv. művelet: |                |                                |            | 1             |

| Lépés | Művelet                                              |
|-------|------------------------------------------------------|
| (1)   | Kattintson a(z) Kiválasztás (F2) Kiválasztás gombra. |

LETOLT\_ELEMI: csak az elemi költségvetés bizonylatait tartalmazza. Beállított szelekciós paraméterek:

 Verzió 0
 Költségkeretfajta: E200
 Bizonylat státusz: 1, 3 (csak könyvelt bizonylatok)
 Layout: /EI\_LETOLT (KM-0093 KM->KÖR IF-nek megfelelő struktúrában)

 Ezekben a szelekciós változatokban lekerültek a képernyőről az olyan szelekciós mezők, amelyekre itt várhatóan nincs szükség. A fennmaradó mezők szükség szerint töltendők. Gazdasági év megadása kötelező. Amennyiben az ÁHTT – ÁHTI nem származik a felhasználóhoz beállított paraméterekből, akkor azokat is meg kell adni.

| lóoldal           | Ø Rögzítési bizonylat    | ×                     |                         |          |            |
|-------------------|--------------------------|-----------------------|-------------------------|----------|------------|
| < SAP             | Rögzítési bizonylat      |                       |                         |          | Q 8        |
| ntés változatként | Változat hívása          | Összes szelekció Proj | gramdokumentáció Több 🗸 |          | befejezés  |
|                   | Pénzügyi k               | ör: MAK               |                         |          |            |
|                   | Ktgkeret-kategó          | ria: 9F               | -1                      |          |            |
|                   | Rögz. bizl. szán         | na:                   | -:                      |          |            |
|                   | Létrehoz                 | :ta:                  | -:                      | đ        |            |
|                   | Módosítol                | tta:                  | -:                      | đ        |            |
|                   | Létrehozás dátun         | na:                   | -:                      |          |            |
|                   | Módosítás dátun          | na:                   | -:                      | đ        |            |
|                   | Bizonylat dátun          | na:                   | -:                      |          |            |
|                   | Verz                     | zió: 0                | -:                      |          |            |
|                   | * Gazdasági              | év:                   | -1                      |          |            |
|                   | Költségkeretfaj          | jta: E2001            | -1                      |          |            |
|                   | Rögz. bizonylatfaj       | jta:                  | -1                      |          |            |
|                   | Bizonylatstát            | us: 1                 |                         | <b>_</b> |            |
|                   | Stornó státu             | sa:                   | -                       |          |            |
|                   | Rögzítési bizonylat téte | ele:                  | -1                      | đ        |            |
|                   | Forr                     | ás:                   |                         | □        |            |
|                   | ÁHT-T azonosi            | ító:                  |                         |          | (3         |
|                   |                          | 2                     |                         |          | Végropaité |
|                   |                          |                       |                         |          | vegrenaju  |

| Lépés | Művelet                         |
|-------|---------------------------------|
| (1)   | Gazdasági év megadása kötelező. |

| Lépés | Művelet                                              |
|-------|------------------------------------------------------|
| (2)   | Javasolt szelektálni ÁHTT-ra és/vagy ÁHTI-re is.     |
| (3)   | Kattintson a(z) Végrehajtás (F8) Végrehajtás gombra. |

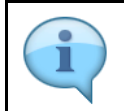

Az eredménylista excelbe letölthető további adatfeldolgozás céljára.

| Kezdőoldal                                | Kiválas<br>toló hívása        | Kiválasztási lista rög<br>ztási lista rögz | zítési bi×        | יז<br>nylatokho:<br>ערצ | z<br>: <sup>τ</sup> /τ | Kibont | ás Visszaz | árás 🗗     | <b>(</b> G | 🖂 Több 🗸   | ,          |            |          | Q q <sup>+</sup> | م<br>1910 م |
|-------------------------------------------|-------------------------------|--------------------------------------------|-------------------|-------------------------|------------------------|--------|------------|------------|------------|------------|------------|------------|----------|------------------|-------------|
| Pénzügyi kör<br>Pénznem<br>Ktgkeret-kateç | j.                            | M/<br>HU<br>Fiz                            | AK<br>JF<br>zetés |                         |                        |        |            |            |            |            |            |            |          |                  |             |
| Rögz. bizl                                | <ul> <li>Bizl. éve</li> </ul> | Bizonylatdátum                             | Biz.fajta         | Verzió                  | Művelet                | Fjt.   | El.költs.t | WF státusz | Határozat  | Rövid megn | Hosszú meg | Ktgvt. tar | Hatáskör | Saját/min.       | Egy.M.E     |
| 100001037                                 | 2021                          | 2021.01.01                                 | EE                | 0                       | ENTR                   | E200   | 01         |            |            |            |            |            |          |                  |             |
|                                           |                               | 2021.01.01                                 | EE                | 0                       | ENTR                   | E200   | 01         |            |            |            |            |            |          |                  |             |
|                                           |                               | 2021.01.01                                 | EE                | 0                       | ENTR                   | E200   | 01         |            |            |            |            |            |          |                  |             |
|                                           |                               | 2021.01.01                                 | EE                | 0                       | ENTR                   | E200   | 01         |            |            |            |            |            |          |                  |             |
|                                           |                               | 2021.01.01                                 | EE                | 0                       | ENTR                   | E200   | 01         |            |            |            |            |            |          |                  |             |
|                                           |                               | 2021.01.01                                 | EE                | 0                       | ENTR                   | E200   | 01         |            |            |            |            |            |          |                  |             |
|                                           |                               | 2021.01.01                                 | EE                | 0                       | ENTR                   | E200   | 01         |            |            |            |            |            |          |                  |             |
|                                           |                               | 2021.01.01                                 | EE                | 0                       | ENTR                   | E200   | 01         |            |            |            |            |            |          |                  |             |
|                                           |                               | 2021.01.01                                 | EE                | 0                       | ENTR                   | E200   | 01         |            |            |            |            |            |          |                  |             |
|                                           |                               | 2021.01.01                                 | EE                | 0                       | ENTR                   | E200   | 01         |            |            |            |            |            |          |                  |             |
|                                           |                               | 2021.01.01                                 | EE                | 0                       | ENTR                   | E200   | 01         |            |            |            |            |            |          |                  |             |
|                                           |                               | 2021.01.01                                 | EE                | 0                       | ENTR                   | E200   | 01         |            |            |            |            |            |          |                  |             |
|                                           |                               | 2021.01.01                                 | EE                | 0                       | ENTR                   | E200   | 01         |            |            |            |            |            |          |                  |             |
|                                           |                               | 2021.01.01                                 | EE                | 0                       | ENTR                   | E200   | 01         |            |            |            |            |            |          |                  |             |
|                                           |                               | 2021.01.01                                 | EE                | 0                       | ENTR                   | E200   | 01         |            |            |            |            |            |          |                  |             |
|                                           |                               | 2021.01.01                                 | EE                | 0                       | ENTR                   | E200   | 01         |            |            |            |            |            |          |                  |             |

| Lépés | Művelet                               |
|-------|---------------------------------------|
| (1)   | Kattintson a(z) <b>Vissza</b> gombra. |

#### 3.2. Előirányzat módosítások lekérdezése

| 2                      | https://tstsk                        | xac00 tos allamkinostar <b>ooy bu</b> '4430/sap/bc/ui2/flr |  |  |  |  |
|------------------------|--------------------------------------|------------------------------------------------------------|--|--|--|--|
|                        |                                      | acconcestariari kinestari.gov.na. ++50/3ap/bc/al2/in       |  |  |  |  |
| 🥔 Kez                  | zdőoldal                             | 🥔 Rögzítési bizonylat 🛛 🗙 🗋                                |  |  |  |  |
|                        | < SAP                                | Rögzítési bizonylat                                        |  |  |  |  |
| М                      | entés változatként                   | Változat hívása Összes szele                               |  |  |  |  |
|                        |                                      |                                                            |  |  |  |  |
|                        |                                      | Pénzügyi kör: MAK                                          |  |  |  |  |
| Ktgkeret-kategória: 9F |                                      |                                                            |  |  |  |  |
| Lépés                  | Művelet                              |                                                            |  |  |  |  |
| (1)                    | Kattintson a(z) <b>Változat hívá</b> | ása (Shift+F5) Változat hívása                             |  |  |  |  |

| Attps://tstskac00.tcs.allamkincstar.gov.hu:4430     Kazdőoldal | /sap/bc/ui2/flp?sap-c | lient=400&sap-language=HU | #BudgetDocument-displayFMEDDW?sap-ui-tech-hint=GU    | - <b>- - C</b> |
|----------------------------------------------------------------|-----------------------|---------------------------|------------------------------------------------------|----------------|
| Rögzítési bizonylat                                            |                       |                           |                                                      |                |
| Mentés változatként Változat hívása (                          | Ósszes szelekció      | Programdokumentáció       | Több 🗸                                               |                |
| Pénzügyi kö                                                    | r: MAK                | ABAP: R                   | FFMED_DRILLDOWN program változat-kata                | alógusa        |
| Rögz. bizl. szám                                               | a:                    | Program változat          | katalógusa RFFMED_DRILLDOWN                          |                |
| Létrehozt<br>Módosított                                        | a:                    |                           | 6                                                    |                |
| Létrehozás dátum                                               | a:                    | Változatnév<br>230661     | Rövid megnevezés<br>Előir.ell.finanszírozáshoz       |                |
| Módosítás dátum                                                | a:                    | ELEMI_ELL                 | Elemi ellenőrzéshez<br>Finanszíírozás 01             |                |
| Verzi                                                          | ó: 0                  | FINA_EI                   | Finanszíírozás előirányzata                          |                |
| * Gazdasági é                                                  | v: 2021               | FIN_EI                    | Előir.ell.finanszírozáshoz                           |                |
| Rögz. bizonylatfajt                                            | a:                    |                           | Csak előirányzat módosítások                         |                |
| Bizonylatstátu<br>Storpó stótus                                | s: 1                  | LETOLT_ELEMI              | Csak etemi etoiranyzat<br>Csak határozat bizonylatok |                |
| Rögzítési bizonylat tétel                                      | e:                    |                           |                                                      |                |
| Forrá                                                          | s:                    |                           | Kiválasz                                             | tás Megszał    |
|                                                                | 0. 237287             |                           |                                                      | 1              |

| Lépés | Művelet                                              |
|-------|------------------------------------------------------|
| (1)   | Kattintson a(z) Kiválasztás (F2) Kiválasztás gombra. |

| - |   |                                                                                                    |
|---|---|----------------------------------------------------------------------------------------------------|
|   |   | LETOLT_EIMOD: csak az előirányzat módosítási bizonylatokat tartalmazza                                                                                                    |
|   | i | <ul> <li>Verzió 0</li> <li>Költségkeretfajta: E300, E400, E500</li> <li>Bizonylat státusz: 1, 3 (csak könyvelt bizonylatok)</li> <li>Layout: /EI_LETOLT (KM-0093 KM-&gt;KÖR IF-nek megfelelő<br/>struktúrában)</li> </ul>                                                                                                    |
|   |   | Ezekben a szelekciós változatokban lekerültek a képernyőről az olyan szelekciós mezők, amelyekre itt várhatóan nincs szükség. A fennmaradó mezők szükség szerint töltendők. Gazdasági év megadása kötelező. Amennyiben az ÁHTT – ÁHTI nem származik a felhasználóhoz beállított paraméterekből, akkor azokat is meg kell adni. |

| Kezdőoldal          | 🥖 Rögzítési bizonylat       | ×                |                     |        |   |
|---------------------|-----------------------------|------------------|---------------------|--------|---|
| < SAP               | Rögzítési bizonylat         |                  |                     |        |   |
| Mentés változatként | Változat hívása Ös          | szes szelekció F | Programdokumentáció | Több 🗸 |   |
|                     | Pénzügyi kör:               | MAK              |                     |        |   |
|                     | Ktgkeret-kategória:         | 9F               | -:                  |        |   |
|                     | Rögz. bizl. száma:          |                  | -:                  |        |   |
|                     | Létrehozta:                 |                  | -: [                |        |   |
|                     | Módosította:                |                  | -:                  |        |   |
|                     | Létrehozás dátuma:          |                  | -:                  |        |   |
|                     | Módosítás dátuma:           |                  | -:                  |        |   |
|                     | Bizonylat dátuma:           |                  | -1                  |        |   |
|                     | Verzió:                     | 0                | -:                  |        |   |
|                     | * Gazdasági év:             | 2021             |                     |        |   |
|                     | Költségkeretfajta:          | 2021             | 3 -: E              | 500    |   |
|                     | Rögz. bizonylatfajta:       |                  | -                   |        |   |
|                     | Bizonylatstátus:            | 1                |                     |        |   |
|                     | Stornó státusa:             |                  |                     |        |   |
|                     | Rögzítési bizonylat tétele: |                  |                     |        |   |
|                     | Forrás:                     |                  |                     |        |   |
|                     | ÁHT-T azonosító:            |                  | -1                  |        | □ |

| Lépés | Művelet                                                                              |
|-------|--------------------------------------------------------------------------------------|
| (1)   | Kattintson a(z) ÁHT-T azonosító:<br>Javasolt szelektálni ÁHTT-ra és/vagy ÁHTI-re is. |

| öoldal 🧔 Rögzi               | tési bizonylat 🛛 🗶 📑        |                              |          |
|------------------------------|-----------------------------|------------------------------|----------|
| < SAP Rögzítési bi           | izonylat                    |                              | ٩ ٤      |
| ntés változatként Változat h | nívása Összes szelekció Pro | gramdokumentáció Több $\sim$ | befejezé |
|                              | Pénzügyi kör: MAK           |                              |          |
| Ktgi                         | keret-kategória: 9F         |                              |          |
| Rõj                          | gz. bizl. száma:            | -: <b>d'</b>                 |          |
|                              | Létrehozta:                 | -:                           |          |
|                              | Módosította:                | -: <b></b>                   |          |
| Létre                        | ehozás dátuma:              | -: d                         |          |
| Mód                          | dosítás dátuma:             |                              |          |
| Biz                          | tonylat dátuma:             |                              |          |
|                              | Verzió: 0                   | -:                           |          |
|                              | Gazdasági év: 2021          | -:                           |          |
| Ka                           | öltségkeretfajta: E 300     | -: E500                      |          |
| Rögz                         | . bizonylatfajta:           | <                            |          |
| E                            | Bizonylatstátus: 1          |                              |          |
|                              | Stornó státusa:             |                              |          |
| Rögzítési b                  | bizonylat tétele:           | <                            |          |
|                              | Forrás:                     |                              |          |
| Áł                           | HT-T azonosító: 237287      |                              |          |

| Lépés | Művelet                                              |
|-------|------------------------------------------------------|
| (1)   | Kattintson a(z) Végrehajtás (F8) Végrehajtás gombra. |

| 1 | Az eredménylista excelbe letölthető további adatfeldolgozás céljából. |
|---|-----------------------------------------------------------------------|
|---|-----------------------------------------------------------------------|

| ezdőoldal                                  | (iválas   | Kiválasztási lista rög | zítési bi×        | vlatokho | 7       |        |            |            |           |                    |                           | 0 0 |
|--------------------------------------------|-----------|------------------------|-------------------|----------|---------|--------|------------|------------|-----------|--------------------|---------------------------|-----|
| Beszámoló hív                              | /ása      |                        | a. ▼              |          | E 1/2   | Kibont | ás Visszai | tárás 💽    | fw 🕞 🖂    | ) Több 🗸           | Q, Q*                     | 👻 🗅 |
| Pénzügyi kör<br>Pénznem<br>Ktgkeret-kateg. |           | M/<br>HU<br>Fiz        | AK<br>JF<br>tetės |          |         |        |            |            |           |                    |                           |     |
| ögz. bizl 🔹 🔹                              | Bizl. éve | Bizonylatdátum         | Biz.fajta         | Verzió   | Művelet | Fjt.   | El.költs.t | WF státusz | Határozat | Rövid megnevezése  | Hosszú megnevezése        |     |
| 200000116                                  | 2021      | 2021.10.06             | MI                | 0        | SUPL    | E300   |            |            |           |                    |                           |     |
|                                            |           | 2021.10.06             | MI                | 0        | SUPL    | E300   |            |            |           |                    |                           |     |
|                                            |           | 2021.10.06             | м                 | 0        | SUPL    | E300   |            |            |           |                    |                           |     |
| 00000143                                   |           | 2021.10.25             | MI                | 0        | SUPL    | E300   |            |            |           |                    |                           |     |
|                                            |           | 2021.10.25             | MI                | 0        | SUPL    | E300   |            |            |           |                    |                           |     |
| 00000197                                   |           | 2021.10.21             | MK                | 0        | SUPL    | E300   |            | 99         | 100000077 | 1736/2021. (X.14)  | 1736/2021. (X.14) KMA,GVA |     |
|                                            |           | 2021.10.21             | МК                | 0        | SUPL    | E300   |            | 99         | 100000077 | 1736/2021. (X.14)  | 1736/2021. (X.14) KMA,GVA |     |
|                                            |           | 2021.10.21             | МК                | 0        | SUPL    | E300   |            | 99         | 100000077 | 1736/2021. (X.14)  | 1736/2021. (X.14) KMA,GVA |     |
|                                            |           | 2021.10.21             | MK                | 0        | SUPL    | E300   |            | 99         | 100000077 | 1736/2021. (X.14)  | 1736/2021. (X.14) KMA,GVA |     |
|                                            |           | 2021.10.21             | MK                | 0        | SUPL    | E300   |            | 99         | 100000077 | 1736/2021. (X.14)  | 1736/2021. (X.14) KMA,GVA |     |
|                                            |           | 2021.10.21             | MK                | 0        | SUPL    | E300   |            | 99         | 100000077 | 1736/2021. (X.14)  | 1736/2021. (X.14) KMA,GVA |     |
|                                            |           | 2021.10.21             | МК                | 0        | SUPL    | E300   |            | 99         | 100000077 | 1736/2021. (X.14)  | 1736/2021. (X.14) KMA,GVA |     |
| 00000198                                   |           | 2021.11.02             | MK                | 0        | SUPL    | E300   |            | 99         | 100000076 | 1100/2021 korm hat | MÁK/KMA                   |     |
|                                            |           | 2021.11.02             | MK                | 0        | SUPL    | E300   |            | 99         | 100000076 | 1100/2021 korm hat | MÁK/KMA                   |     |
|                                            |           | 2021.11.02             | MK                | 0        | SUPL    | E300   |            | 99         | 100000076 | 1100/2021 korm hat | MÁK/KMA                   |     |
|                                            |           | 2021.11.02             | MK                | 0        | SUPL    | E300   |            | 99         | 100000076 | 1100/2021 korm hat | MÁK/KMA                   |     |

| Lépés | Művelet                                                   |
|-------|-----------------------------------------------------------|
| (1)   | Görgetősáv használatával érhető el a kívánt listaterület. |

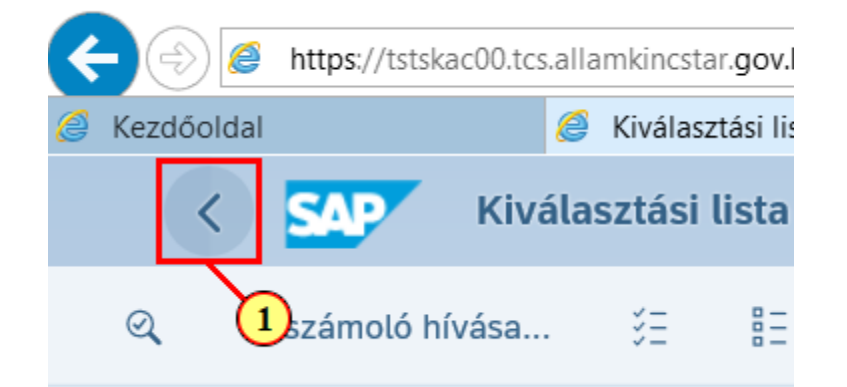

| Lépés | Művelet                |   |                                    |
|-------|------------------------|---|------------------------------------|
| (1)   | Kattintson a(z) Vissza | < | gombra a listából való kilépéshez. |

#### 3.3. Előirányzatok és határozatadatok letöltése

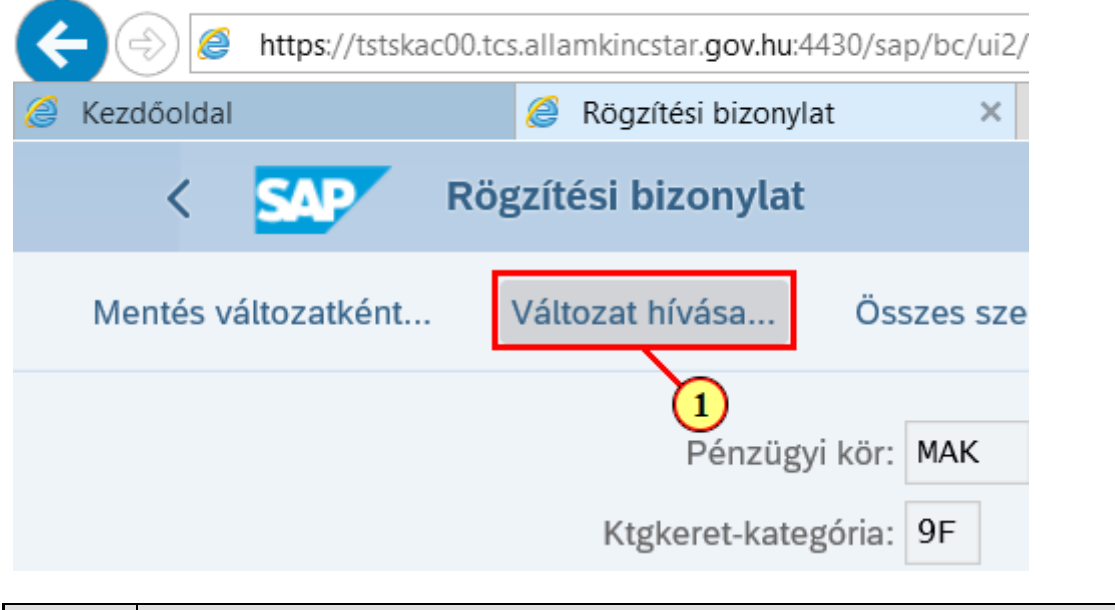

| Lépés | Művelet                                    |                 |         |
|-------|--------------------------------------------|-----------------|---------|
| (1)   | Kattintson a(z) Változat hívása (Shift+F5) | Változat hívása | gombra. |

| LETOLT_EIHAT   | Előirányzatok,határozatok let. |             |             |
|----------------|--------------------------------|-------------|-------------|
| LETOLT_FHOD    | Csak előirányzat módosítások   |             |             |
| LETOLT_ELEMI   | Csak elemi előirányzat         |             |             |
| LETOLT_HATAROZ | Csak határozat bizonylatok     |             |             |
|                |                                |             |             |
|                |                                |             |             |
|                |                                |             |             |
|                |                                | Kiválasztás | Megszakítás |
|                |                                |             |             |

| Lépés | Művelet                              |
|-------|--------------------------------------|
| (1)   | Kattintson a(z) LETOLT_EIHAT gombra. |

| FIN_EI         | Előir.ell.finanszírozáshoz     |
|----------------|--------------------------------|
| LETOLT_EIHAT   | Előirányzatok,határozatok let. |
| LETOLT_EIMOD   | Csak előirányzat módosítások   |
| LETOLT_ELEMI   | Csak elemi előirányzat         |
| LETOLT_HATAROZ | Csak határozat bizonylatok     |
|                |                                |
|                |                                |
|                | Kiválasztás Megszakítás        |
|                |                                |
|                |                                |

| Lépés | Művelet                                              |
|-------|------------------------------------------------------|
| (1)   | Kattintson a(z) Kiválasztás (F2) Kiválasztás gombra. |

| • | LETOLT_EIHAT: tartalmaz minden előirányzat (kivéve sarokszám) és határozat bizonylatot <ul> <li>Verzió 0</li> <li>Költségkeretfajta: E200, E300, E400, E500, H100, H200, H300, H400</li> <li>Bizonylat státusz: 1, 3 (csak könyvelt bizonylatok)</li> <li>Layout: /EI_LETOLT (KM-0093 KM-&gt;KÖR IF-nek megfelelő struktúrában)</li> </ul> |
|---|----------------------------------------------------------------------------------------------------|
|   | Ezekben a szelekciós változatokban lekerültek a képernyőről az olyan szelekciós mezők, amelyekre itt várhatóan nincs szükség. A fennmaradó mezők szükség szerint töltendők. Gazdasági év megadása kötelező. Amennyiben az ÁHTT – ÁHTI nem származik a felhasználóhoz beállított paraméterekből, akkor azokat is meg kell adni.             |

| https://tstskac00.tcs.allamkincsta | r. <b>gov.hu</b> :4430/sap/bc/ui2/flp?sap-cli | ent=400&sap-language=HU#BudgetDocume | nt-displayFMEDDW?sap-ui-tech-hint |
|------------------------------------|-----------------------------------------------|--------------------------------------|-----------------------------------|
| 🥖 Kezdőoldal 🧔 Rögzítés            | si bizonylat 🛛 🗙 📑                            |                                      |                                   |
| < SAP Rögzítési biz                | onylat                                        |                                      |                                   |
| Mentés változatként Változat hív   | rása Összes szelekció                         | Programdokumentáció Több 🗸           |                                   |
| 1                                  | Pénzügyi kör: MAK                             |                                      |                                   |
| Ktgke                              | ret-kategória: 9F                             | -:                                   |                                   |
| Rögz                               | . bizl. száma:                                | Ъ -:                                 |                                   |
|                                    | Létrehozta:                                   | -1                                   |                                   |
|                                    | Módosította:                                  | -1                                   |                                   |
| Létreh                             | ozás dátuma:                                  | -1                                   |                                   |
| Módo                               | sítás dátuma:                                 | -:                                   |                                   |
| Bizor                              | nylat dátuma:                                 | -:                                   |                                   |
|                                    | Verzió: 0                                     | -:                                   |                                   |
| * (                                | Gazdasági év:                                 | -:                                   |                                   |
| Költ                               | ségkeretfajta: E2001                          | -:                                   |                                   |
| Rögz. b                            | pizonylatfajta:                               | -:                                   |                                   |

| Lépés | Művelet                         |
|-------|---------------------------------|
| (1)   | Gazdasági év megadása kötelező. |

| lóoldal 💋 Rögzítési bizonylat 🛛 🗶 💽                   |                              |           |
|-------------------------------------------------------|------------------------------|-----------|
| < SAP Rögzítési bizonylat                             |                              | Q 8       |
| ntés változatként Változat hívása Összes szelekció Pr | gramdokumentáció Több $\vee$ | befejezés |
| Pénzügyi kör: MAK                                     |                              |           |
| Ktgkeret-kategória: 9F                                |                              |           |
| Rögz. bizl. száma:                                    | - <b>-</b>                   |           |
| Létrehozta:                                           | -                            |           |
| Módosította:                                          | - <b>-</b>                   |           |
| Létrehozás dátuma:                                    | - <b>-</b>                   |           |
| Módosítás dátuma:                                     | - <b>-</b>                   |           |
| Bizonylat dátuma:                                     | -: <b></b>                   |           |
| Verzió: 0                                             | -: <b></b>                   |           |
| * Gazdasági év: 2021                                  | - <b>-</b>                   |           |
| Költségkeretfajta: E200                               |                              |           |
| Rögz. bizonylatfajta:                                 | -: <b></b>                   |           |
| Bizonylatstátus: 1                                    |                              |           |
| Stornó státusa:                                       | -: <b></b>                   |           |
| Rögzítési bizonylat tétele:                           | -: <b></b>                   |           |
| Forrás:                                               | -                            |           |
| ÁHT-T azonosító: 237287                               | 8                            | G         |

| Lépés | Művelet                                              |
|-------|------------------------------------------------------|
| (1)   | Kattintson a(z) Végrehajtás (F8) Végrehajtás gombra. |

| 🕘 🥖 https                                 | ://tstskac00.tcs.allar | nkincstar. <b>gov.hu</b> :443 | 0/sap/bc/ui2/flp  | ?sap-client= | =4008csap-lan | guage=Hl | I#BudgetDocumer | nt-displayFMEDDV | ?sap-ui-tech-hint=G | Ul 🔹 🔒 🖒 Keresés  |                    |   | J          | -<br>) - { | □ ×<br>∂☆@( |
|-------------------------------------------|------------------------|-------------------------------|-------------------|--------------|---------------|----------|-----------------|------------------|---------------------|-------------------|--------------------|---|------------|------------|-------------|
| Kezdőoldal                                | 6                      | Kiválasztási lista rög        | zítési bi × 门     |              |               |          |                 |                  |                     |                   |                    |   |            |            |             |
| < 54                                      | Kiválas                | ztási lista rögz              | tési bizony       | latokhoz     | z             |          |                 |                  |                     |                   |                    |   |            | Q          | 8           |
| Q Beszám                                  | ioló hívása            | 3E 8E 4                       | A V               | γ Σ          | Σ×ε           | Kibont   | ás Visszazá     | rás 🗗            | 6 9 2               | Több ∽            |                    | ٩ | Q <b>+</b> | 7          | befejezés   |
| Pénzügyi kör<br>Pénznem<br>Ktgkeret-kateç | <b>]</b> .             | M/<br>HU<br>Fiz               | AK<br>JF<br>zetés |              |               |          |                 |                  |                     |                   |                    |   |            |            | Ŷ           |
| tögz. bizl 📩                              | * Bizl. éve            | Bizonylatdátum                | Biz.fajta         | Verzió       | Művelet       | Fjt.     | El.költs.t      | WF státusz       | Határozat           | Rövid megnevezése | Hosszú megnevezése |   |            |            |             |
| 100001037                                 | 2021                   | 2021.01.01                    | EE                | 0            | ENTR          | E200     | 01              |                  |                     |                   |                    |   |            |            |             |
|                                           |                        | 2021.01.01                    | EE                | 0            | ENTR          | E200     | 01              |                  |                     |                   |                    |   |            |            |             |
|                                           |                        | 2021.01.01                    | EE                | 0            | ENTR          | E200     | 01              |                  |                     |                   |                    |   |            |            | (           |
|                                           |                        | 2021.01.01                    | EE                | 0            | ENTR          | E200     | 01              |                  |                     |                   |                    |   |            |            |             |
|                                           |                        | 2021.01.01                    | EE                | 0            | ENTR          | E200     | 01              |                  |                     |                   |                    |   |            |            |             |
|                                           |                        | 2021.01.01                    | EE                | 0            | ENTR          | E200     | 01              |                  |                     |                   |                    |   |            |            |             |
|                                           |                        | 2021.01.01                    | EE                | 0            | ENTR          | E200     | 01              |                  |                     |                   |                    |   |            |            |             |
|                                           |                        | 2021.01.01                    | EE                | 0            | ENTR          | E200     | 01              |                  |                     |                   |                    |   |            |            |             |
|                                           |                        | 2021.01.01                    | EE                | 0            | ENTR          | E200     | 01              |                  |                     |                   |                    |   |            |            |             |
|                                           |                        | 2021.01.01                    | EE                | 0            | ENTR          | E200     | 01              |                  |                     |                   |                    |   |            |            |             |
|                                           |                        | 2021.01.01                    | EE                | 0            | ENTR          | E200     | 01              |                  |                     |                   |                    |   |            |            |             |
|                                           |                        | 2021.01.01                    | EE                | 0            | ENTR          | E200     | 01              |                  |                     |                   |                    |   |            |            |             |
|                                           |                        | 2021.01.01                    | EE                | 0            | ENTR          | E200     | 01              |                  |                     |                   |                    |   |            |            |             |
|                                           |                        | 2021.01.01                    | EE                | 0            | ENTR          | E200     | 01              |                  |                     |                   |                    |   |            |            |             |

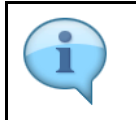

Az eredménylista letölthető excelbe további adatfeldolgozás céljára.

| Lépés | Művelet                                                              |
|-------|----------------------------------------------------------------------|
| (1)   | A görgetősáv használatával jeleníthető meg a kívánt képernyőterület. |

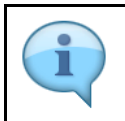

Bizonylatszámra kattintva megtekintető a bizonylat részletes képernyője.

| ← → Matter                               | ://tstskac00.tcs.alla | mkincstar. <b>gov.ł</b> |
|------------------------------------------|-----------------------|-------------------------|
| 🥖 Kezdőoldal                             | <i>(</i>              | Kiválasztási lis        |
| < 54                                     | P Kivála:             | sztási lista            |
| ⊲ Beszár                                 | noló hívása           | ¥E 8E                   |
| Pénzügyi kör<br>Pénznem<br>Ktgkeret-kate | g.                    |                         |
| Rögz. bizl 📩                             | Bizl. éve             | Bizonylatdá             |
| 1200000219                               | 2021                  | 2021.01.28              |
| 1200000224                               |                       | 2021.11.04              |
|                                          |                       | 2021.11.04              |
|                                          |                       | 2021.11.04              |

| Lépés | Művelet                        |
|-------|--------------------------------|
| (1)   | A(z) gombra duplán kattintott. |

| <b>6</b> 91 | https://tstskacl | 10.tcs.allamki | ncstar. <b>gov.hu</b> :4430/sap/bc/ui2 | /flp?sap-client=4008.sap-lan | quage=HU#BudgetDoci | iment-disp | avFMEDDW?sap-ui-  | tech-hint=GUI 👻 🔒 🖒 I | (eresés |                        | <br>0- 6-5     |
|-------------|------------------|----------------|----------------------------------------|------------------------------|---------------------|------------|-------------------|-----------------------|---------|------------------------|----------------|
| Kezdőold    | lal              | <i>(</i> 120   | 10000219 rögzítési bizon ×             | •                            | ,,,                 |            |                   |                       |         |                        |                |
| <           | SAP              | L2000002       | 19 rögzítési bizonyla                  | t / 2021 MAK bankte          | rülethez (HUF)      |            |                   |                       |         |                        | م 2            |
| Objekti     | 1).zolgáltatáso  | k∨ Tö          | bb 🗸                                   |                              |                     |            |                   |                       |         | SAP List Viewer nyc    | omtatás befeji |
| Fej         | Kiegész. a       | idatok         |                                        |                              |                     |            |                   |                       |         |                        |                |
|             | Bizonylat:       | 1200000        | 219                                    | Státus: Kör                  | iyvelve             |            |                   | Bizonylat éve: 2021   |         | Elemi költs.vet típ.:  | (tgvt. tar: 1  |
|             | Művelet:         | Pótlás         |                                        | Összeg: 152                  | 2 400 000           |            | HUF               |                       |         | WF státusz:            | Hatáskör: 95   |
|             | BCS-értéktípus:  | Költségke      | ret                                    |                              |                     |            |                   |                       |         | Határozat azonosító:   |                |
|             | Ktgkeret-kateg.: | Fizetés        |                                        | Verzió: 0                    |                     |            |                   | Gazdasági év: 2021    |         | Saját/miniszteri: Egy. | M.En           |
|             | Bizonylatfajta:  | MI             |                                        | Bizonylatdátum: 202          | 21.01.28            |            |                   |                       |         |                        |                |
|             |                  |                |                                        |                              |                     |            |                   |                       |         |                        |                |
|             |                  |                |                                        |                              |                     |            |                   |                       |         |                        |                |
| Év          | Periód.          |                |                                        |                              |                     |            |                   |                       |         |                        |                |
| 0           | E 🗑 Q (          | x+ 7~          |                                        | ₫~ ₫~ ₿~                     | 1                   |            |                   |                       |         |                        |                |
| Tétel       | Alap             | Rovat          | ÁHT-T azonosító                        | ÁHT-I azonosító              | ÁHT-I neve          | Fjt.       | Költségkeretfajta | a neve                | Szöveg  |                        | -/+            |
| 000001      | 3000             | K337           | 237287                                 | 237309                       | KINCSTÁR            | E300       | Előirányzat mód   | osítások              |         |                        |                |
| 000002      | 3000             | K351           | 237287                                 | 237309                       | KINCSTÁR            | E300       | Előirányzat mód   | osítások              |         |                        |                |
| 000003      | 3000             | B8131          | 237287                                 | 237309                       | KINCSTÁR            | E300       | Előirányzat mód   | osítások              |         |                        |                |

| Lépés | Művelet                               |
|-------|---------------------------------------|
| (1)   | Kattintson a(z) <b>Vissza</b> gombra. |

| Kezdőoldal                                 | Kiválas   | Kiválasztási lista rög<br>ztási lista rögz | zítési bi ×       | ylatokho | z       |       |            |            |           |                    | Q                                                 |
|--------------------------------------------|-----------|--------------------------------------------|-------------------|----------|---------|-------|------------|------------|-----------|--------------------|---------------------------------------------------|
| Q Dizámo                                   | ló hívása | 3E 8E 3                                    | A V               | 7        | E ½     | Kibon | tás Vissza | zárás 🗗    |           | 3 Több 🗸           | Q, Q <sup>+</sup> 🖶 bet                           |
| Pénzügyi kör<br>Pénznem<br>Ktgkeret-kateg. |           | M/<br>HU<br>Fiz                            | AK<br>JF<br>zetés |          |         |       |            |            |           |                    |                                                   |
| Rögz. bizl                                 | Bizl. éve | Bizonylatdátum                             | Biz.fajta         | Verzió   | Művelet | Fjt.  | El.költs.t | WF státusz | Határozat | Rövid megnevezése  | Hosszú megnevezése                                |
| 1200000219                                 | 2021      | 2021.01.28                                 | MI                | 0        | SUPL    | E300  |            |            |           |                    |                                                   |
| 1200000224                                 |           | 2021.11.04                                 | МК                | 0        | SUPL    | E300  |            | 99         | 100000075 | 1632/2021. (IX.14) | 1632/2021. (IX.14) Korm. hat. Magyar Falu Program |
|                                            |           | 2021.11.04                                 | мк                | 0        | SUPL    | E300  |            | 99         | 100000075 | 1632/2021. (IX.14) | 1632/2021. (IX.14) Korm. hat. Magyar Falu Program |
|                                            |           | 2021.11.04                                 | МК                | 0        | SUPL    | E300  |            | 99         | 100000075 | 1632/2021. (IX.14) | 1632/2021. (IX.14) Korm. hat. Magyar Falu Program |
|                                            |           | 2021.11.04                                 | МК                | 0        | SUPL    | E300  |            | 99         | 100000075 | 1632/2021. (IX.14) | 1632/2021. (IX.14) Korm. hat. Magyar Falu Program |
|                                            |           | 2021.11.04                                 | МК                | 0        | SUPL    | E300  |            | 99         | 100000075 | 1632/2021. (IX.14) | 1632/2021. (IX.14) Korm. hat. Magyar Falu Program |
|                                            |           | 2021.11.04                                 | МК                | 0        | SUPL    | E300  |            | 99         | 100000075 | 1632/2021. (IX.14) | 1632/2021. (IX.14) Korm. hat. Magyar Falu Program |
|                                            |           | 2021.11.04                                 | МК                | 0        | SUPL    | E300  |            | 99         | 100000075 | 1632/2021. (IX.14) | 1632/2021. (IX.14) Korm. hat. Magyar Falu Program |
|                                            |           | 2021.11.04                                 | МК                | 0        | SUPL    | E300  |            | 99         | 100000075 | 1632/2021. (IX.14) | 1632/2021. (IX.14) Korm. hat. Magyar Falu Program |
|                                            |           | 2021.11.04                                 | МК                | 0        | SUPL    | E300  |            | 99         | 100000075 | 1632/2021. (IX.14) | 1632/2021. (IX.14) Korm. hat. Magyar Falu Program |
| 1200000230                                 |           | 2021.11.04                                 | MI                | 0        | SUPL    | E300  |            |            |           |                    |                                                   |
|                                            |           | 2021.11.04                                 | MI                | 0        | SUPL    | E300  |            |            |           |                    |                                                   |
| 1200000231                                 |           | 2021.11.04                                 | MI                | 0        | RETN    | E300  |            |            |           |                    |                                                   |
|                                            |           | 2021.11.04                                 | MI                | 0        | RETN    | E300  |            |            |           |                    |                                                   |
| 1200000232                                 |           | 2021.11.04                                 | MI                | 0        | RETN    | E300  |            |            |           |                    |                                                   |
|                                            |           | 2021.11.04                                 | MI                | 0        | RETN    | E300  |            |            |           |                    |                                                   |

| Lépés | Művelet                               |
|-------|---------------------------------------|
| (1)   | Kattintson a(z) <b>Vissza</b> gombra. |

\_\_\_\_

#### 3.4. Határozat bizonylatok letöltése

| < € €               | https://tstskac | 00.tcs.alla | amkincstar. <b>gov.hu</b> :4 | 1430/sap/bc/ui2/ |
|---------------------|-----------------|-------------|------------------------------|------------------|
| <i>e</i> Kezdőoldal |                 | Ø           | Rögzítési bizonyl            | at ×             |
| <                   | SAP             | Rögzít      | ési bizonylat                |                  |
| Mentés vá           | áltozatként     | Vált        | tozat hívása                 | Összes szel      |
|                     |                 |             | 1<br>Pénzüg                  | yi kör: MAK      |
|                     |                 |             | Ktgkeret-kate                | gória: 9F        |

| Lépés | Művelet                                    |                         |
|-------|--------------------------------------------|-------------------------|
| (1)   | Kattintson a(z) Változat hívása (Shift+F5) | Változat hívása gombra. |

| -              |                                |                        |
|----------------|--------------------------------|------------------------|
| LETOLT_EIHAT   | Előirányzatok,határozatok let. |                        |
| LETOLT_EIMOD   | Csak előirányzat módosítások   |                        |
| LETOLT_ELEMI   | Csak elemi előirányzat         |                        |
| LETOLT_HATAROZ | Csak határozat bizonylatok     |                        |
|                |                                |                        |
|                |                                |                        |
|                |                                |                        |
|                | Ki                             | választás 1)egszakítás |
|                |                                |                        |
|                |                                |                        |

| Lépés | Művelet                                              |
|-------|------------------------------------------------------|
| (1)   | Kattintson a(z) Kiválasztás (F2) Kiválasztás gombra. |

|   | LETOLT_HATAROZ: csak a határozat bizonylatait tartalmazza                                                                                                    |
|---|----------------------------------------------------------------------------------------------------|
| i | <ul> <li>Verzió 0</li> <li>Költségkeretfajta: H100, H200, H300, H400</li> <li>Bizonylat státusz: 1, 3 (csak könyvelt bizonylatok)</li> <li>Layout: /EI_LETOLT (KM-0093 KM-&gt;KÖR IF-nek megfelelő struktúrában)</li> </ul>                                                                                                    |
|   | Ezekben a szelekciós változatokban lekerültek a képernyőről az olyan szelekciós<br>mezők, amelyekre itt várhatóan nincs szükség. A fennmaradó mezők szükség<br>szerint töltendők. Gazdasági év megadása kötelező. Amennyiben az ÁHTT –<br>ÁHTI nem származik a felhasználóhoz beállított paraméterekből, akkor azokat is<br>meg kell adni. |

|       |          | 1               |              |                     |           |                 |            |          |
|-------|----------|-----------------|--------------|---------------------|-----------|-----------------|------------|----------|
|       | 90       | https://tstskad | :00.tcs.alla | mkincstar. <b>g</b> | ov.hu:443 | 30/sap/bc/ui2/f | lp?sap-cli | ent=4008 |
| 🥖 Kez | dőoldal  |                 | Ø            | Rögzítési b         | oizonylat | ×               | *          |          |
|       | <        | SAP             | Rögzít       | ési bizor           | ıylat     |                 |            |          |
| Me    | entés vá | áltozatként     | Vált         | ozat hívás          | a         | Összes szel     | ekció      | Progra   |
|       |          |                 |              | Pé                  | nzügyi    | kör: MAK        |            |          |
|       |          |                 |              | Ktgkeret            | t-kategó  | oria: 9F        |            |          |
|       |          |                 |              | Rögz. b             | izl. szá  | ma:             |            | D        |
|       |          |                 |              | I                   | Létreho   | zta:            |            |          |
|       |          |                 |              | Μ                   | lódosíto  | otta:           |            |          |
|       |          |                 |              | Létrehoz            | ás dátu   | ma:             |            |          |
|       |          |                 |              | Módosít             | ás dátu   | ma:             |            |          |
|       |          |                 |              | Bizonyl             | at dátu   | ma:             |            |          |
|       |          |                 |              |                     | Ver       | zió: 0          |            |          |
|       |          |                 |              | * Gaz               | zdasági   | év:             |            |          |
|       |          |                 |              | Költsé              | gkeretfa  | ajta: H1001     | )          |          |
|       |          |                 |              | Rögz. biz           | onylatfa  | ajta:           |            |          |
|       |          |                 |              |                     |           |                 |            |          |
| Lépés | Művelet  |                 |              |                     |           |                 |            |          |

| Lépés | Művelet                         |
|-------|---------------------------------|
| (1)   | Gazdasági év megadása kötelező. |

| öoldal 🧔 Rogzítési bizonylat         | ×                     |                     |          |
|--------------------------------------|-----------------------|---------------------|----------|
| < SAP Rögzítési bizonylat            |                       |                     | ۹ ۴      |
| ntés változatként Változat hívása Ös | szes szelekció Progra | dokumentáció Több 🗸 | befejezi |
| Pénzügyi kör:                        | MAK                   |                     |          |
| Ktgkeret-kategória:                  | 9F                    |                     |          |
| Rögz. bizl. száma:                   |                       |                     |          |
| Létrehozta:                          |                       | · •                 |          |
| Módosította:                         |                       | × <b>1</b>          |          |
| Létrehozás dátuma:                   |                       | × 📑                 |          |
| Módosítás dátuma:                    |                       | ÷ 🗖                 |          |
| Bizonylat dátuma:                    |                       |                     |          |
| Verzió:                              | 0                     |                     |          |
| * Gazdasági év:                      | 2021                  |                     |          |
| Költségkeretfajta:                   | 2021 🛞                | -: H400             |          |
| Rögz. bizonylatfajta:                |                       |                     |          |
| Bizonylatstátus:                     | 1                     | × 🔹                 |          |
| Stornó státusa:                      |                       | · .                 |          |
| Rögzítési bizonylat tétele:          |                       |                     |          |
| Forrás:                              |                       | ÷۵                  |          |
| ÁHT-T azonosító:                     |                       |                     |          |

| Lépés | Művelet                                              |
|-------|------------------------------------------------------|
| (1)   | Kattintson a(z) Végrehajtás (F8) Végrehajtás gombra. |

| Kezdőoldal                               | P Kiválas   | Kiválasztási lista rög<br>ztási lista rögz | zítési bi ×       | 2<br>nylatokho | z       |       |             |            |                      |                                       | Q 2                                                |
|------------------------------------------|-------------|--------------------------------------------|-------------------|----------------|---------|-------|-------------|------------|----------------------|---------------------------------------|----------------------------------------------------|
| Q Uszár                                  | noló hívása | 30 <b>1</b> 0 -                            | A V               | 7 1            | E N     | Kibon | tás Visszaz | árás 🖆     | 6 9 8                | ĵ Több∨                               | Q Q+ 🖶 befej                                       |
| Pénzügyi kör<br>Pénznem<br>Ktgkeret-kate | g.          | M<br>HU<br>Fil                             | AK<br>JF<br>zetés |                |         |       |             |            |                      |                                       |                                                    |
| Rögz. bizl 📍                             | Bizl. éve   | Bizonylatdátum                             | Biz.fajta         | Verzió         | Művelet | Fjt.  | El.költs.t  | WF státusz | Határozat            | Rövid megnevezése                     | Hosszú megnevezése                                 |
| 1000000000                               | 2021        | 2021.05.28                                 | НА                | 0              | TRAN    | H100  |             |            | 100000000            | 10107-2/2021.PM                       | Előirányzat-átcsoportosítás a Céltartalék terhére  |
|                                          |             | 2021.05.28                                 | НА                | 0              | TRAN    | H100  |             |            | 1000000000           | 10107-2/2021.PM                       | Előirányzat-átcsoportosítás a Céltartalék terhére  |
|                                          |             | 2021.05.28                                 | HA                | 0              | TRAN    | H100  |             |            | 1000000000           | 10107-2/2021.PM                       | Előirányzat-átcsoportosítás a Céltartalék terhére  |
| 000000001                                |             | 2021.06.07                                 | НА                | 0              | TRAN    | H100  |             |            | 100000012            | 1351/2021.(VI.3.)K                    | Átcsoportosítás központi kezelésű előirányzatokból |
|                                          |             | 2021.06.07                                 | на                | 0              | TRAN    | H100  |             |            | 100000012            | 1351/2021.(VI.3.)K                    | Átcsoportosítás központi kezelésű előirányzatokból |
|                                          |             | 2021.06.07                                 | HA                | 0              | TRAN    | H100  |             |            | 100000012            | 1351/2021.(VI.3.)K                    | Átcsoportosítás központi kezelésű előirányzatokból |
|                                          |             | 2021.06.07                                 | HA                | 0              | TRAN    | H100  |             |            | 100000012            | 1351/2021.(VI.3.)K                    | Åtcsoportosítás központi kezelésű előirányzatokból |
|                                          |             | 2021.06.07                                 | HA                | 0              | TRAN    | H100  |             |            | 100000012            | 1351/2021.(VI.3.)K                    | Átcsoportosítás központi kezelésű előirányzatokból |
| 00000002                                 |             | 2021.01.04                                 | HA                | 0              | TRAN    | H100  |             |            | 100000014            | 1683/2020.(X.21.)K                    | Gyógyító-megelőző ellátás céltartalék              |
|                                          |             | 2021.01.04                                 | НА                | 0              | TRAN    | H100  |             |            | 100000014            | 1683/2020.(X.21.)K                    | Gyógyító-megelőző ellátás céltartalék              |
| 00000003                                 |             | 2021.01.04                                 | HA                | 0              | TRAN    | H100  |             |            | 100000013            | 1888/2020.(XII.7)K                    | E Alap részére előirányzat                         |
|                                          |             | 2021.01.04                                 | HA                | 0              | TRAN    | H100  |             |            | 100000013            | 1888/2020.(XII.7)K                    | E Alap részére előirányzat                         |
| 4000000019                               |             | 2021.09.27                                 | HA                | 0              | ENTR    | H100  |             |            | 100000040            | 1920/2020.(XII.17.)K                  | BGA-Miniszterelnökség átcsoportosítás              |
|                                          | 2021.09.27  | HA                                         | 0                 | ENTR           | H100    |       |             | 100000040  | 1920/2020.(XII.17.)K | BGA-Miniszterelnökség átcsoportosítás |                                                    |
| 000000021                                |             | 2021.10.01                                 | HA                | 0              | TRAN    | H100  |             |            | 100000020            | 1087/2021. (III.3) K                  | a Nemzetiségi Tanulmányi ösztöndíj                 |
|                                          |             | 2021.10.01                                 | HA                | 0              | TRAN    | H100  |             |            | 100000020            | 1087/2021. (III.3) K                  | a Nemzetiségi Tanulmányi ösztöndíj                 |

| Lépés | Művelet                               |
|-------|---------------------------------------|
| (1)   | Kattintson a(z) <b>Vissza</b> gombra. |

## 4. Határozat végrehajtásának tételes kimutatása

|            | https://tstskac00.tc | s.allamkincstar. <b>gov.hu</b> :44 | 30/sap/bc/ui2/flp?sap-client=400 |
|------------|----------------------|------------------------------------|----------------------------------|
| 🥖 Kezdőolo | dal                  | Rögzítési bizonylat                | : × 📑                            |
| <          | SAP Rög              | gzítési bizonylat                  |                                  |
| Mentés     | s változatként       | Változat hívása                    | Programdokumentáció              |
|            |                      | Pénzügyi                           | kör: MAK                         |
|            |                      | Ktgkeret-katego                    | ória: 9F                         |
|            |                      | Rögz. bizl. szá                    | ima:                             |
|            |                      | Bizonylatcsalád szá                | ima:                             |
|            |                      | Létreho                            | ozta:                            |
|            |                      | Módosíto                           | otta:                            |
|            |                      | Eredeti felhaszná                  | álás:                            |
|            |                      | Létrehozás dátu                    | ima:                             |
|            |                      | Módosítás dátu                     | ima:                             |
|            |                      | Bizonylat dátu                     | ima:                             |
|            |                      | Fele                               | elős:                            |
|            |                      | Szöveg                             | név:                             |
|            |                      | BCS-értéktí                        | pus:                             |
|            |                      | Ve                                 | rzió:                            |
|            |                      | Gazdaság                           | i év:                            |
|            |                      | Ktg.kerterv. p                     | per.:                            |

| Lépés | Művelet                            |
|-------|------------------------------------|
| (1)   | Adjuk meg a verziót. Jellemzően 0. |

|              | https://tstskac00.tcs | allamkincstar. <b>gov.hu</b> : | 1430/sap/bc/ui2/flp?sap-client=4008 |
|--------------|-----------------------|--------------------------------|-------------------------------------|
| Kezdőoldal   |                       | Ø Rögzítési bizonyl            | at 🗙 📑                              |
| <            | SAP Rög               | zítési bizonylat               |                                     |
| Mentés v     | áltozatként           | Változat hívása                | Programdokumentáció                 |
|              |                       | Pénzügy                        | yi kör: MAK                         |
|              |                       | Ktgkeret-kate                  | gória: 9F                           |
|              |                       | Rögz. bizl. sz                 | záma:                               |
|              |                       | Bizonylatcsalád sz             | záma:                               |
|              |                       | Létrei                         | nozta:                              |
|              |                       | Módosi                         | ította:                             |
|              |                       | Eredeti felhaszı               | nálás:                              |
|              |                       | Létrehozás dá                  | tuma:                               |
|              |                       | Módosítás dá                   | tuma:                               |
|              |                       | Bizonylat dá                   | tuma:                               |
|              |                       | Fe                             | elelős:                             |
|              |                       | Szöve                          | gnév:                               |
|              |                       | BCS-érték                      | típus:                              |
|              |                       | V                              | erzió: 0                            |
|              |                       | Gazdasá                        | gi év: 2021                         |
|              |                       | Ktg.kerterv                    | . per.: 1                           |
|              |                       | Ktg.kterv. mű                  | velet:                              |
| Lépés Művele | t                     |                                |                                     |

| Lépés | Művelet                     |
|-------|-----------------------------|
| (1)   | Adjuk meg a gazdasági évet. |

| Kögzítési bizonylat entés változatként Változat hívása Programdokumentáció Több > | Q 8      |
|-----------------------------------------------------------------------------------|----------|
| ntés változatként Változat hívása Programdokumentáció Több $\vee$                 |          |
|                                                                                   | befejezi |
| Pénzügyi kör: MAK                                                                 |          |
| Ktgkeret-kategória: 9F -:                                                         |          |
| Rögz. bizt. száma: -:                                                             |          |
| Bizonylatcsalád száma: -:                                                         |          |
| Létrehozta: -:                                                                    |          |
| Módosította: -:                                                                   |          |
| Eredeti felhasználás: -:                                                          |          |
| Létrehozás dátuma: -:                                                             |          |
| Módosítás dátuma: -:                                                              |          |
| Bizonylat dátuma: -:                                                              |          |
| Felelős: -:                                                                       |          |
| Szövegnév: -:                                                                     |          |
| BCS-értéktípus: -:                                                                |          |
| Verzió: 0 -:                                                                      |          |
| Gazdasági év: 2021                                                                |          |
| Ktg.kerterv. per.: 2021 🛞 -:                                                      |          |

| Lépés | Művelet                                                      |
|-------|--------------------------------------------------------------|
| (1)   | A görgetési területre kattintva megjelenik a kívánt terület. |

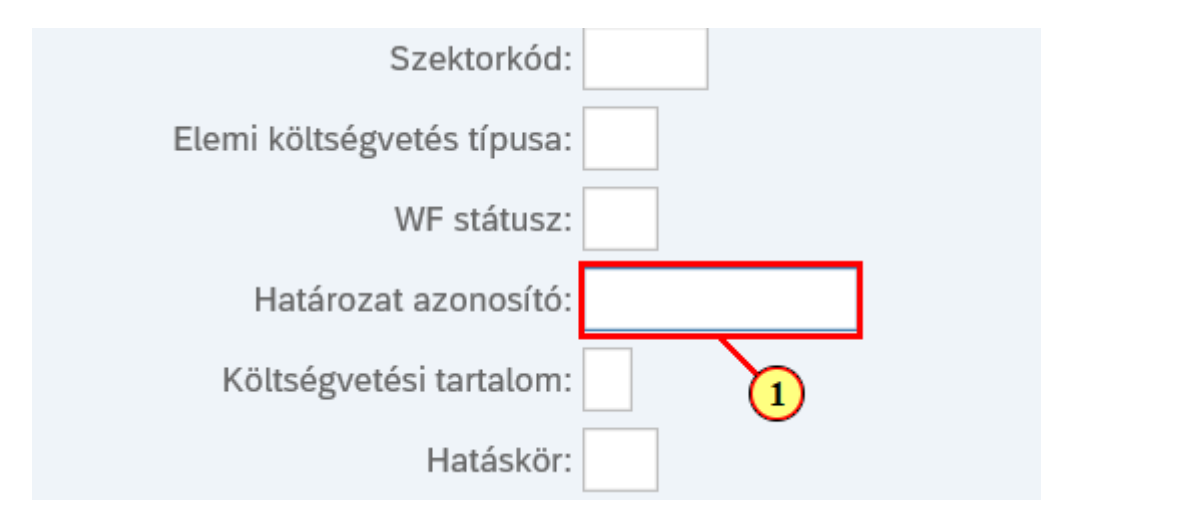

| Lépés | Művelet                                                                               |
|-------|---------------------------------------------------------------------------------------|
| (1)   | Adja meg a határozat azonosítóját, amelyhez kapcsolódó bizonylatok le szeretné kérni. |

| ← → ▲ https://tstskac0 | 0.tcs.allamkincstar. <b>gov.hu</b> :44 | 130/sap/bc/ui2/flp?sap-client=40 | 0&sap-language=H |
|------------------------|----------------------------------------|----------------------------------|------------------|
| 🥖 Kezdőoldal           | Rögzítési bizonyla                     | t × 📑                            |                  |
| K SAP F                | Rögzítési bizonylat                    |                                  |                  |
| Mentés változatként    | Változat hívása                        | Programdokumentáció              | Több 🗸           |
|                        | Felhaszn.spec. m                       | iező:                            | -:               |
|                        | Tí                                     | ípus:                            | -                |
|                        | Szektor                                | kód:                             | -                |
|                        | Elemi költségvetés típ                 | ousa:                            | -                |
|                        | WF stát                                | tusz:                            | -:               |
|                        | Határozat azono                        | sító:                            |                  |
|                        | Költségvetési tarta                    | lom:                             | -:               |
|                        | Hatás                                  | skör:                            | -:               |
|                        |                                        |                                  |                  |

| Lépés | Művelet                                                    |
|-------|------------------------------------------------------------|
| (1)   | Kattintson a(z) gombra, ha listából szeretné kiválasztani. |
| (2)   | Kattintson a(z) <b>15. sor. O</b> gombra.                  |

| ezdőoldal            | 🧔 Rögzítési bizonylat      | ×    | c 📑         |             |                         |                                              |   |
|----------------------|----------------------------|------|-------------|-------------|-------------------------|----------------------------------------------|---|
| < SAP                | Rögzítési bizonylat        |      |             |             |                         |                                              |   |
| lentés változatként. | Változat hívása            |      |             |             | Határozat azonosító (1) |                                              | × |
|                      | Felhaszn.spec. me          | > к  | orlátozások |             |                         |                                              |   |
|                      | Típ<br>Szektork            | *    | P Q Q+      |             | $\sim$                  |                                              |   |
|                      | Elemi költségyetés típu    | Pé   | énzügyi kör | Határozat 🏯 | Rövid megnevezése       | Hosszú megnevezése                           |   |
|                      |                            | ОМ   | AK          | 100000000   | 10107-2/2021.PM         | Előirányzat-átcsoportosítás a Céltartalék te |   |
|                      | WF Stati                   | О М  | AK          | 100000001   | 10107-2/2021.PM         | Előirányzat-átcsoportosítás a Céltartalék te |   |
|                      | Határozat azonos           | Ом   | AK          | 100000002   | 1100/2021.(III.5.)K     | Előirányzat-átcsoportosítás                  |   |
|                      | Költségvetési tartalo      | О М  | AK          | 100000010   | 1073/2021.(II.23.)K     | Alexandriai Szent Ktalin Plébániatemplom     |   |
|                      | Hatási                     | О М  | AK          | 100000011   | 1146/2021.(III.31.)K    | Magyar Turisztikai Ügynökség támogatása      |   |
|                      |                            | О М  | AK          | 100000012   | 1351/2021.(VI.3.)K      | Átcsoportosítás központi kezelésű előirány   |   |
|                      | Saját jog/miniszteri enged | Ом   | AK          | 100000013   | 1888/2020.(XII.7)K      | E Alap részére előirányzat                   |   |
|                      | Egyéb miniszteri enged     | О М  | AK          | 100000014   | 1683/2020.(X.21.)K      | Gyógyító-megelőző ellátás céltartalék        |   |
|                      | Sarokszám bizony           | ОМ   | AK          | 100000015   | 2021. évi XLIV. tv.     | Költségvetési törvény módosítása             |   |
|                      | Sarokszám tá               | О М  | AK          | 100000016   | 1187/2021.(IV.21.)K     | Túllépés- Terrorellenes intézkedések BM      |   |
|                      | Sarokszam te               | Ом   | AK          | 100000017   | BM-MK                   | BM-MK. megállapodás                          |   |
|                      | Referencia bizonylatsza    | О М  | AK          | 100000018   | 4367-2/2021.PM          | PM intézkedés                                |   |
|                      | Referencia bizonylat té    | О М  | AK          | 100000020   | 1087/2021. (III.3) K    | a Nemzetiségi Tanulmányi ösztöndíj           |   |
|                      |                            | О М  | AK          | 100000030   | 4734-2/2021             | PM intézkedés_2                              |   |
| out kinálogatós      |                            |      | AK          | 100000031   | 1100/2021. (III.5) K    | 1100/2021. (III.5) K. 2.sz. melléklet        |   |
| yout-kivalaszlas     |                            | О М  | AK          | 100000032   | 1344/2021.(VI.2.)K      | BM részére forrás biztosítás az Áht. 36. §   |   |
|                      | Layo                       | О М  | AK          | 100000033   | 1496/2021.(VII.23.)K    | BGA-Gazdaság-újraindítási programok          |   |
|                      |                            | О М  | AK          | 100000034   | 1609/2021.(VII.18)      | a gazdaság-újraindítási programok finansz    |   |
|                      |                            | 0 14 | ΛV          | 100000025   | DW(1622.1/2021          |                                              |   |

| Lépés | Művelet                                |
|-------|----------------------------------------|
| (1)   | Kattintson a(z) <b>Átvétel</b> gombra. |

| 🗲 ଚ 🧟 https://tstska | ac00.tcs.allamkincstar. <b>gov.hu</b> :44 | 130/sap/bc/ui2/flp?sap-client=400&sap-langua | ige=HU#E |
|----------------------|-------------------------------------------|----------------------------------------------|----------|
| 🥭 Kezdőoldal         | 🥖 Rögzítési bizonyla                      | t × 📑                                        |          |
| < SAP                | Rögzítési bizonylat                       |                                              |          |
| Mentés változatként  | . Változat hívása                         | Programdokumentáció Több 🗸                   |          |
|                      | Felhaszn.spec. m                          | nező:                                        | -:       |
|                      | Ti                                        | ípus:                                        | -:       |
|                      | Szektor                                   | kód:                                         | -:       |
|                      | Elemi költségvetés típ                    | ousa:                                        | -:       |
|                      | WF stá                                    | tusz:                                        | -:       |
|                      | Határozat azono                           | sító: 100000031                              | -:       |
|                      | Költségvetési tarta                       | lom:                                         | -:       |
|                      | Hatás                                     | skör:                                        | -:       |
|                      | Saját jog/miniszteri enge                 | dély:                                        | -:       |
|                      | Egyéb miniszteri enge                     | dély:                                        | -:       |
|                      | Sarokszám bizon                           | ıylat:                                       | -:       |
|                      | Sarokszám t                               | iétel:                                       | -:       |
|                      | Referencia bizonylats:                    | zám:                                         | -:       |
|                      | Referencia bizonylat t                    | étel:                                        | -:       |
|                      |                                           |                                              |          |
| Layout-kiválasztás   |                                           |                                              |          |
|                      | Lay                                       | yout:                                        |          |
|                      |                                           |                                              |          |
|                      |                                           |                                              |          |
|                      |                                           |                                              |          |
| Lépés Művelet        |                                           |                                              |          |
| (1) Kattintson a(z)  | d gombra. Előre definiált layout          | tokból választhatunk.                        |          |

|                  | Layout kiválaszt.                    | ×                  | : |
|------------------|--------------------------------------|--------------------|---|
| Layou            | ıt-beállítás: Össz                   | 2                  |   |
| Layout           | Layout megnevezése                   | Előzetes beállítás |   |
| /EI LETOLT       | Előirányzatok, határozatok letöltése |                    |   |
| /ELEMI_ELL       | Elemi ellenőrzés                     |                    |   |
| <u>/KTGV_SSZ</u> | Költségvetési sarokszámok            |                    |   |
| <u>/MAK_HAT</u>  | Határozat lekérdezés                 |                    |   |
|                  |                                      |                    |   |
| <u> </u>         |                                      |                    |   |
|                  |                                      |                    |   |
|                  |                                      |                    |   |
|                  |                                      |                    |   |
|                  |                                      |                    |   |
|                  |                                      |                    |   |
|                  |                                      |                    |   |
|                  |                                      | Tovább Megszakítás |   |
|                  |                                      |                    |   |

| Lépés | Művelet                          |
|-------|----------------------------------|
| (1)   | Kattintson a(z) /MAK_HAT gombra. |

| Regides bloomstake Vatorat hivkiss Porgrandokumentácio Tobo* berejezes     Fethason.spec.mező:   Tipus:   Tipus:   Tipus:   Berni költsőgrefési fügus:   Wistákazz:   Hatákozat azonsíté 100000031   Hatákozat azonsíté 100000031   Hatákozat azonsíté 100000031   Begivén hiúterie ingedély:   Savikszám bloonytat:   Begivén hiúterie ingedély:   Savikszám bloonytat:   Begivén hiúterie ingedély:   Savikszám bloonytat:   Begivén hiúterie ingedély:   Savikszám bloonytat:   Begivén hiúterie ingedély:   Savikszám bloonytat téte:   Jone: Mex.ukt   Begivén hiúterie   Luvot: Mex.ukt   Versentie   Begivén hiúterie   Begivén hiúterie   Begivén hiúterie <                                                                                                    | ezdőoldal           | 🧉 Rögzítési bizonylat 🛛 🗙 📑           |        |   |             |
|----------------------------------------------------------------------------------------------------|---------------------|---------------------------------------|--------|---|-------------|
| Mendés változatkén. Vátozat húsa. Pergamodkumentáji Tob     Pélhaszn.spec.mezů   ?   Tipui  ? ?   Szektorkód:  ? ?   Belmi költsőgrefési fipuis  ? ?   Költsőgrefési fipuis  ? ?   Határozat azonostik 100000031 ? ?   Határozat azonostik 100000031 ? ?   Költsőgrefési fipuis  ? ?   Határozat azonostik 100000031 ? ?   Saját jögminiszteri engedőj:  ? ?   Szektarhók: ? ? ?   Sarökszám blonyiat ? ? ?   Sarökszám blonyiat ? ? ?   Your-kiválasztás ? ? ?                                                                                                    | < SAP               | Rögzítési bizonylat                   |        |   | ٩ ٤         |
| Felhaszn.spc.mező       -       -       -       -       -       -       -       -       -       -       -       -       -       -       -       -       -       -       -       -       -       -       -       -       -       -       -       -       -       -       -       -       -       -       -       -       -       -       -       -       -       -       -       -       -       -       -       -       -       -       -       -       -       -       -       -       -       -       -       -       -       -       -       -       -       -       -       -       -       -       -       -       -       -       -       -       -       -       -       -       -       -       -       -       -       -       -       -       -       -       -       -       -       -       -       -       -       -       -       -       -       -       -       -       -       -       -       -       -       -       -       -       -       -       -       -       -                                                                | Mentés változatként | t Változat hívása Programdokumentáció | Több 🗸 |   | befejezés   |
| Tipu:       :       :       :       :       :       :       :       :       :       :       :       :       :       :       :       :       :       :       :       :       :       :       :       :       :       :       :       :       :       :       :       :       :       :       :       :       :       :       :       :       :       :       :       :       :       :       :       :       :       :       :       :       :       :       :       :       :       :       :       :       :       :       :       :       :       :       :       :       :       :       :       :       :       :       :       :       :       :       :       :       :       :       :       :       :       :       :       :       :       :       :       :       :       :       :       :       :       :       :       :       :       :       :       :       :       :       :       :       :       :       :       :       :       : <td:< td="">       :       <td:< td=""> <td:< td=""></td:<></td:<></td:<>                          |                     | Felhaszn.spec. mező:                  | -      | đ |             |
| Szektorkód:       -       -       -       -       -       -       -       -       -       -       -       -       -       -       -       -       -       -       -       -       -       -       -       -       -       -       -       -       -       -       -       -       -       -       -       -       -       -       -       -       -       -       -       -       -       -       -       -       -       -       -       -       -       -       -       -       -       -       -       -       -       -       -       -       -       -       -       -       -       -       -       -       -       -       -       -       -       -       -       -       -       -       -       -       -       -       -       -       -       -       -       -       -       -       -       -       -       -       -       -       -       -       -       -       -       -       -       -       -       -       -       -       -       -       -       -       - <td< td=""><td></td><td>Típus:</td><td></td><td></td><td></td></td<> |                     | Típus:                                |        |   |             |
| Elemi költségvetés típus: -   WF státus: -   WF státus: -   Költségvetés taratam: -   Költségvetés taratam: -   Hatásoz: -   Hatásoz: -   Hatásoz: -   Hatásoz: -   Költségvetés taratam: -   Hatásoz: -   Hatásoz: -   Hatásoz: -   Hatásoz: -   Hatásoz: -   Hatásoz: -   Költségvetés taratam: -   Hatásoz: -   Hatásoz: -   Bigti jogminiszteri engedély: -   Sarokszám téte: -   Sarokszám téte: -   Sarokszám téte: -   Referencia bizonytatszám: -   Referencia bizonytatszám: -   Layot: MAK_MAT   Cont-kíválasztás -   Körtségvetés: -   Layot: MAK_MAT   Context Context                                                                                                    |                     | Szektorkód:                           | -      |   |             |
| WF status: -   Határozat azonosti: 1000000031   Köttségvetési taratao: -   Hatásko: -   Hatásko: -   Hatásko: -   Bigyéb miniszteri engedéy: -   Sarokszám ték: -   Sarokszám ték: -   Referencia bizonytatszám: -   Referencia bizonytatszám: -   Layot: MAK_HAT                                                                                                    |                     | Elemi költségvetés típusa:            | ~      |   |             |
| Határozat azonosíti: 1000000031   Köttségvetési tartator: -   Hatáskor: -   Hatáskor: -   Köttségvetési tartator: -   Hatáskor: -   Saját jog/miniszteri engedély: -   Egyéb miniszteri engedély: -   Sarokszám téle: -   Sarokszám téle: -   Sarokszám téle: -   Referencia bizonylat télet: -   Cout-kívélasztás                                                                                                    |                     | WF státusz:                           | ~      |   |             |
| Köttségvetési tartalom: -   Hatásköt: -   Batásköt: -   Saját jog/miniszteri engedély: -   Egyéb miniszteri engedély: -   Egyéb miniszteri engedély: -   Sarokszám téle: -   Sarokszám téle: -   Sarokszám téle: -   Referencia bizonylat télet: -   Layout: /MAK_HAT   Úgrenbjáts                                                                                                    |                     | Határozat azonosító: 100000031        | ~      |   |             |
| Hatáskör -   Saját jog/miniszteri engedély: -   Egyéb miniszteri engedély: -   Egyéb miniszteri engedély: -   Sarokszám bizonylat: -   Sarokszám bizonylat: -   Sarokszám téte: -   Referencia bizonylat téte: -   Layout: /MAK_HAT   C* C*                                                                                                    |                     | Költségvetési tartalom:               | ~      |   |             |
| Saját jog/miniszteri engedély:<br>Egyéb miniszteri engedély:<br>Sarokszám bizonytat:<br>Sarokszám bizonytatzám:<br>Referencia bizonytatszám:<br>Referencia bizonytatszéte:<br>Uayout:<br>MAK_HAT<br>C<br>Vérgenbizis<br>Vérgenbizis                                                                                                    |                     | Hatáskör:                             | -      |   |             |
| Egyéb miniszteri engedély: C <sup>2</sup><br>Sarokszám bizonytat: C <sup>2</sup><br>Sarokszám tétet: C <sup>2</sup><br>Referencia bizonytatszám: C <sup>2</sup><br>Referencia bizonytatsźtete: C <sup>2</sup><br>rout-kiválasztás<br>tuyout: //MAK_JHATP<br>Vérgenbigás                                                                                                    |                     | Saját jog/miniszteri engedély:        | -      |   |             |
| Sarokszám bizonylat:                                                                                                    |                     | Egyéb miniszteri engedély:            | -      |   |             |
| Sarokszám téte:                                                                                                    |                     | Sarokszám bizonylat:                  | -      |   |             |
| Referencia bizonylatzám: Referencia bizonylatzám: Referencia bizonylatzám: Cayout-kiválasztás Layout: MAK.HAT                                                                                                    |                     | Sarokszám tétel:                      | -      |   |             |
| Referencia bizonylat téte:                                                                                                    |                     | Referencia bizonylatszám:             | -      |   |             |
| out-kiválasztás<br>Layout: //MAK_HAT<br>Végrehajás                                                                                                    |                     | Referencia bizonylat tétel:           | -      |   |             |
| Layout: MAK_HAT d                                                                                                    |                     |                                       |        |   |             |
| Layout: MAK_HAT 🗗<br>Végrehajtás                                                                                                    | vout-kiválasztás    |                                       |        |   |             |
| Végrehajtás                                                                                                    |                     | Layout: MAK_HAT                       | 5      |   |             |
| Végrehajtás                                                                                                    |                     |                                       |        |   | <u> </u>    |
|                                                                                                    |                     |                                       |        |   | Végrehajtás |
|                                                                                                    |                     |                                       |        |   |             |
|                                                                                                    |                     |                                       |        |   |             |
|                                                                                                    | Lepes               | wuvelet                               |        |   |             |

| Lépés | Művelet                                              |
|-------|------------------------------------------------------|
| (1)   | Kattintson a(z) Végrehajtás (F8) Végrehajtás gombra. |

| (ezdőoldal              |                                  | 6 Kiválas:      | ztási lista ro | gzítési bi ×              |       |                   |            |                         |                                           |     |                                       |             |              |                  |                          |     |             |
|-------------------------|----------------------------------|-----------------|----------------|---------------------------|-------|-------------------|------------|-------------------------|-------------------------------------------|-----|---------------------------------------|-------------|--------------|------------------|--------------------------|-----|-------------|
| <                       | SAP Kivá                         | lasztási        | lista röş      | zítési biz                | onyla | atokhoz           |            |                         |                                           |     |                                       |             |              |                  |                          |     | Q 8         |
| a 1.                    | zámoló hívása                    | ŝΞ              | 8-             | A V                       | 1     | Σ                 | ٤∕۲        | Kibontás                | Visszazárás 🚺                             | C I | 🖻 🖂 Több 🗸                            |             |              |                  | Q Q+                     | 7   | befeje:     |
| Pénzügyi k              | kör                              |                 | N              | 1AK                       |       |                   |            |                         |                                           |     |                                       |             |              |                  |                          |     |             |
| Ktgkeret-ka             | ateg.                            |                 | F              | izetés                    |       |                   |            |                         |                                           |     |                                       |             |              |                  |                          |     |             |
| Ktgkeret-k<br>Bizl. éve | a <b>teg.</b><br>Rögz. bizl      | Tétel           | ,<br>Verzió    | izetés<br>Biz.fajta       | •     | Művelet           | Év         | Határozat               | <br>Rövid megnevezése                     |     | Ktgkeretfajta                         |             | Alap         | ÁHT-T            | Címr.bes.                |     | Rovat       |
| Bizl. éve               | ateg.<br>Rögz. bizl<br>400000042 | Tétel<br>000001 | Verzió<br>0    | izetės<br>Biz.fajta<br>HA | •     | Művelet<br>Pótlás | Év<br>2021 | Határozat<br>100000031  | Rövid megnevezése<br>1100/2021. (III.5) K |     | Ktgkeretfajta<br>Ei.módhoz kapcsolódi | o határozat | Alap<br>TECH | А́нт-т<br>001580 | Címr.bes.<br>14/07/00/00 | /00 | Rovat<br>K6 |
| Bizl. éve               | ateg.<br>Rögz. bizl<br>400000042 | Tétel<br>000001 | Verzió<br>0    | Biz.fajta<br>HA<br>HA     | •     | Művelet<br>Pótlás | Év<br>2021 | Határozat<br>1000000031 | Rövid megnevezése<br>1100/2021. (III.5) K |     | Ktgkeretfajta<br>Ei.módhoz kapcsolód  | i határozat | Аlар<br>ТЕСН | А́нт-т<br>001580 | Címr.bes.<br>14/07/00/00 | /00 | Rovat<br>K6 |
| Bizl. éve               | ateg.<br>Rögz. bizl<br>400000042 | Tétel<br>000001 | Verzió<br>0    | Biz.fajta<br>HA<br>HA     | •     | Művelet<br>Pótlás | Év<br>2021 | Határozat<br>100000031  | Rövid megnevezése<br>1100/2021. (III.5) K |     | Ktgkeretfajta<br>Ei.módhoz kapcsolód  | ó határozat | Alap<br>TECH | ÁHT-T<br>001580  | Címr.bes.<br>14/07/00/00 | /00 | Rovat<br>K6 |

| Lépés | Művelet                               |
|-------|---------------------------------------|
| (1)   | Kattintson a(z) <b>Vissza</b> gombra. |

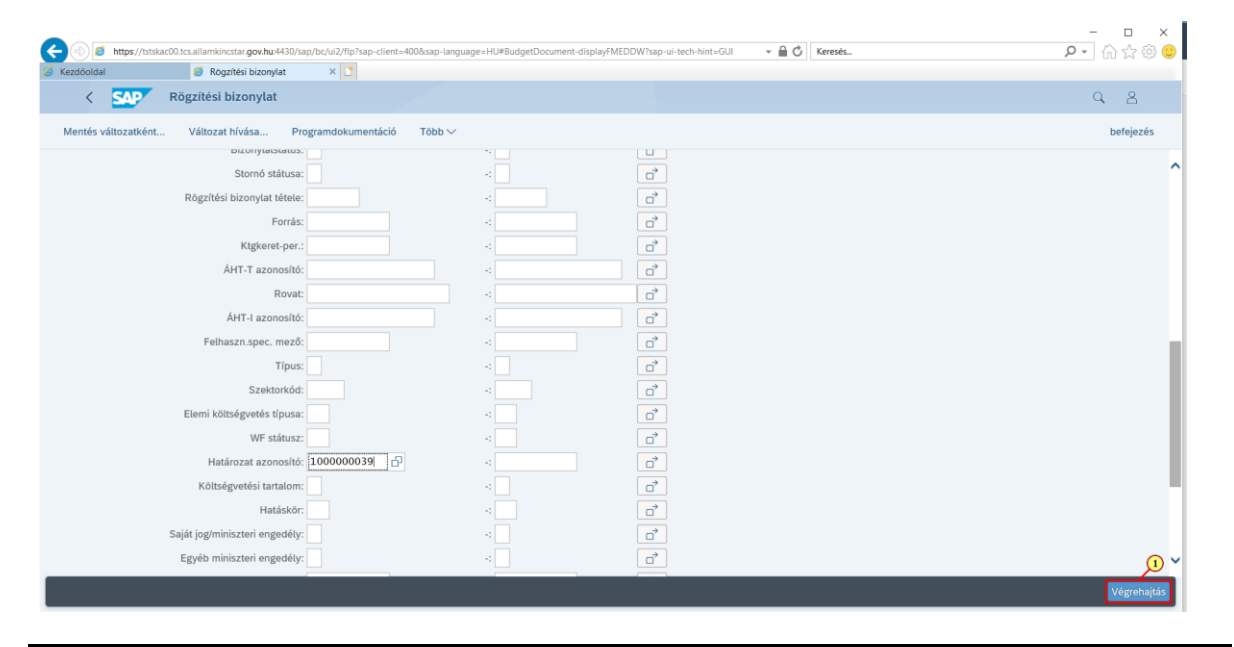

| Lépés | Művelet                                              |
|-------|------------------------------------------------------|
| (1)   | Kattintson a(z) Végrehajtás (F8) Végrehajtás gombra. |

| Kiv                                        | álasztási | lista rö | gzítési bizo          | nylatokhoz                  |       |             |                      |                                |      |        | Q              | 8        |
|--------------------------------------------|-----------|----------|-----------------------|-----------------------------|-------|-------------|----------------------|--------------------------------|------|--------|----------------|----------|
| ව, Beszámoló hívása.                       | . §E      | 11       | ▲ ▼                   | <b>γ</b> Σ ½                | Kibon | tás Visszaz | árás 🕼 🕼 🕀           | 🖂 Több 🗸                       |      | Q      | Q <sup>+</sup> | ejezés   |
| 'énzügyi kör<br>'énznem<br>'tgkeret-kateg. |           |          | MAK<br>HUF<br>Fizetês |                             |       |             |                      |                                |      |        |                | <b>^</b> |
| Bizl. éve Rögz. bizl                       | Tétel     | Verzió   | Biz.fajta             | <ul> <li>Művelet</li> </ul> | Év    | Határozat   | Rövid megnevezése    | Ktgkeretfajta                  | Alap | ÁHT-T  | Címr.bes.      | • Rov    |
| 2021 4000000050                            | 000002    | 0        | НА                    | Fogadás                     | 2021  | 100000039   | 1039/2021.(II. 9.)KH | Ei.módhoz kapcsolódó határozat | TECH | 391184 | 47/01/01/03/00 | К5       |
|                                            |           |          | НА                    |                             |       |             |                      |                                |      |        |                |          |
| 2021 1200000081                            | 000001    | 0        | мк                    | Pótlás                      | 2021  | 100000039   | 1039/2021.(II. 9.)KH | Előirányzat módosítások        | TECH | 391184 | 47/01/01/03/00 | K5:      |
| 2021 1200000123                            | 000001    | 0        |                       | Pótlás                      | 2021  | 100000039   | 1039/2021.(II. 9.)KH | Előirányzat módosítások        | TECH | 391184 |                | K5:      |
|                                            |           |          | МК                    |                             |       |             |                      |                                |      |        |                |          |
| 2021 400000050                             | 000001    | 0        | НА                    | Küldés                      | 2021  | 100000039   | 1039/2021.(II. 9.)KH | Ei.módhoz kapcsolódó határozat | TECH | 296335 | 43/01/02/02/01 | K6       |
| 2021 400000050                             | 000003    | 0        |                       | Küldés                      | 2021  | 100000039   | 1039/2021.(II. 9.)KH | Ei.módhoz kapcsolódó határozat | TECH | 387839 | 47/01/04/00/00 | К6       |
|                                            |           |          | НА                    |                             |       |             |                      |                                |      |        |                |          |
| 2021 1200000069                            | 000001    | 0        | мк                    | Visszaküldés                | 2021  | 100000039   | 1039/2021.(II. 9.)KH | Előirányzat módosítások        | TECH | 296335 | 43/01/02/02/01 | K66      |
| 2021 1200000080                            | 000001    | 0        |                       | Visszaküldés                | 2021  | 100000039   | 1039/2021.(II. 9.)KH | Előirányzat módosítások        | TECH | 387839 | 47/01/04/00/00 | K61      |
|                                            |           |          | МК                    |                             |       |             |                      |                                |      |        |                |          |
|                                            |           |          |                       |                             |       |             |                      |                                |      |        |                |          |
|                                            |           |          |                       |                             |       |             |                      |                                |      |        |                |          |
|                                            |           |          |                       |                             |       |             |                      |                                |      |        |                |          |
|                                            |           |          |                       |                             |       |             |                      | p                              |      |        |                |          |
|                                            |           |          |                       |                             |       |             |                      |                                |      |        |                |          |

| Lépés | Művelet                                      |
|-------|----------------------------------------------|
| (1)   | Listán belül a "csúszkákkal" tudunk mozogni. |

| 6                 | 🔊 🏉 ht                         | ttps://tstskac00.tcs.a | allamkincsta | ar. <b>gov.hu</b> :4430/sap | /bc/ı | ui2/flp?sap-c | lient=400&s | ap-language=HU#B        | udgetDocument-d | isplayFMEDE | DW?sap  |
|-------------------|--------------------------------|------------------------|--------------|-----------------------------|-------|---------------|-------------|-------------------------|-----------------|-------------|---------|
| 🥖 Kezd            | lőoldal                        |                        | 🧉 Kiválas:   | ztási lista rögzítési       | bi    | × 📑           |             |                         |                 |             |         |
|                   | < 5                            | Kivá                   | lasztási     | lista rögzítés              | i bi  | zonylatol     | khoz        |                         |                 |             |         |
| ୍                 | 1.52                           | amoló hívása           | ;<br>;<br>;  | = <u>=</u>                  | Ţ     | - V           | Σ           | Σ <sub>Σ</sub> Kibontás | Visszazárás     | Ľ×          | ſ       |
| Pén<br>Pén<br>Ktg | ızügyi kö<br>iznem<br>keret-ka | ör<br>teg.             |              | MAK<br>HUF<br>Fizetés       | •     |               |             |                         |                 |             |         |
| E                 | Bizl. éve                      | Rögz. bizl             | Tétel        | mr.bes.                     | •     | Rovat         | Típus       | ÁHT-I                   | Ε               | SP-ö        | sszeg   |
|                   | 2021                           | 400000050              | 000002       | //01/01/03/00               |       | K5            | 3           | 237309                  |                 | 7 700 00    | 0 0 00  |
|                   |                                |                        |              |                             |       |               |             |                         | •               | 7 700 00    | 0 0 0 0 |
|                   | 2021                           | 120000081              | 000001       | //01/01/03/00               |       | K513          | 3           | 237309                  |                 | 7 000 00    | 0 000   |
|                   | 2021                           | 1200000123             | 000001       |                             |       | K513          | 3           | 237309                  |                 | 700 00      | 0 000   |
|                   |                                |                        |              |                             |       |               |             |                         | •               | 7 700 00    | 0 0 0 0 |
|                   |                                |                        |              |                             |       |               |             |                         | ••              | 15 400 00   | 0 0 0 0 |

| Lépés | Művelet                               |
|-------|---------------------------------------|
| (1)   | Kattintson a(z) <b>Vissza</b> gombra. |

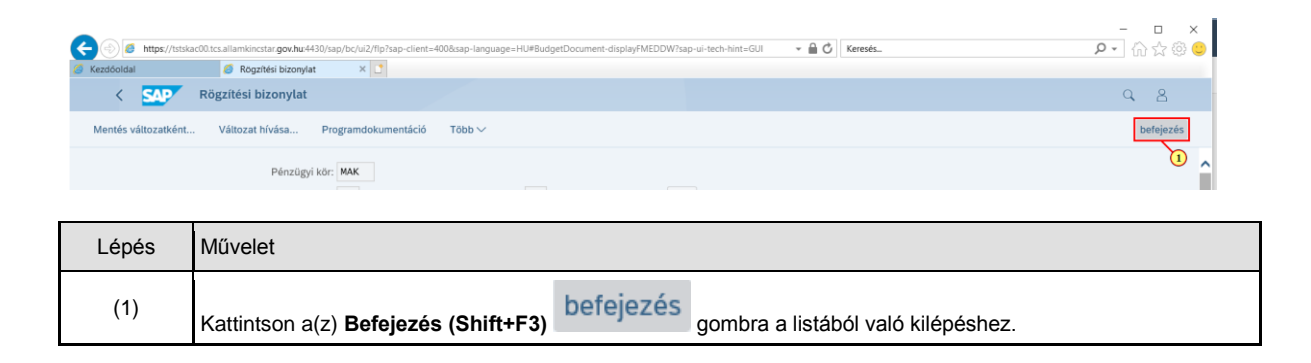

| Kezdőoldal 🔻                                                          | Kezdőoldal ×                                                |                                                                      |                                                                      |                                                                     |                                           |                                                                     | 2 |
|-----------------------------------------------------------------------|-------------------------------------------------------------|----------------------------------------------------------------------|----------------------------------------------------------------------|---------------------------------------------------------------------|-------------------------------------------|---------------------------------------------------------------------|---|
| Elemi költségvetés<br>01-04, 10 űrlap rög-<br>zítése                  | Előirányzat módosí-<br>tás intézményi<br>hatáskörben        | Előirányzat módosí-<br>tás fejezeti hatás-<br>körben                 | Előirányzat módosí-<br>tás OGY hatáskör-<br>ben                      | Előirányzat módosí-<br>tás Kormány hatás-<br>körben                 | Előirányzat módosí-<br>tás PM hatáskörben | Határozat tételek<br>rögzítése                                      |   |
| 2                                                                     | $\rightarrow$                                               | →                                                                    | →                                                                    | $\rightarrow$                                                       | $\rightarrow$                             | →                                                                   |   |
| Előirányzat módosí-<br>tás - Fejezeti sarok-<br>számok                | Előirányzat módosí-<br>tás - Középirányítói<br>sarokszámok  | Előirányzat módosí-<br>tás - Struktúraváltás                         | Határozat felhasz-<br>nálások kimutatása                             | Előirányzat módosí-<br>tások - WF státusz<br>riport                 | Elemi költségvetés -<br>WF státusz riport | Előir. módosítások -<br>Középir. jóváh. vár<br>Középir. jóváhagyásr |   |
| *                                                                     | $\rightarrow$                                               |                                                                      |                                                                      | <b>→</b>                                                            |                                           | •••                                                                 |   |
| Előir. módosítások -<br>Fejezeti jóváh. vár<br>Fejezeti jóváh. alatti | Előir. mód<br>Kincstári jóváh. vár<br>Kincstári jóváhagyásr | Előir. módosítások -<br>Elutasított tételek<br>Elutasított módosítás | Elemi költségvetés -<br>Középir. jóváh. vár<br>Középir. jóváh. váró  | Elemi költségvetés -<br>Fejezeti jóváh. vár<br>Fejezeti jóváhagyásr | Előirányzat zárolás                       | Elemi költségvetés<br>8-9 űrlapjainak rög-<br>zítése                |   |
| •••                                                                   | ••• 0                                                       | ••• 0                                                                | ••• 0                                                                | ••• 0                                                               | →                                         | →<br>E                                                              |   |
| Elemi költségvetés<br>8-9 űrlapok - WF<br>státusz riport              | Elemi költségvetés<br>8-9 űrlapok -                         | Elemi költségvetés<br>8-9 űrlapok -                                  | Előirányzat, határo-<br>zat és finanszírozási<br>bizonylatok listája | Intézményi előirány-<br>zat módosítás feltöl-<br>tése               |                                           |                                                                     |   |